*By Marc* Published: 2008-10-09 20:17

# The Perfect Load-Balanced & High-Availability Web Cluster With 2 Servers Running Xen On Ubuntu 8.04 Hardy Heron Introduction

This is a copy paste from my site: **<u>blogama.org</u>** 

In this howto we will build a load-balanced and high-availability web cluster on 2 real servers with Xen, hearbeat and ldirectord. The cluster will do http, mail, DNS, MySQL database and will be completely monitored. This is currently used on a production server with a couple of websites.

The goal of this tutorial is to achieve load balancing & high availability with as few real servers as possible and of course, with open-source software. More servers means more hardware & hosting cost.

Most of the information you will find here has been copy / pasted from a dozen howtos, many of them from <u>howtoforge.com</u>, but some important details have been modified to make this possible and to put everything together.

Here is a quick list of services & applications that will be installed:

- Apache
- MySQL + phpmyadmin
- Postfix (SMTP) with web based users configuration and Spamassassin
- Courier (IMAP & POP) and squirrelmail
- Bind (DNS server)
- Munin and monit for web based monitoring
- Homemade scripts for monitoring

# What you need

2 servers with dual lan, at least 7 IPs. IPs will be used like this :

- dom01.example.com : 192.168.1.100
- dom02.example.com : 192.168.1.101
- lb1.example.com : 192.168.1.102
- lb2.example.com : 192.168.1.103
- web1.example.com : 192.168.1.104
- web2.example.com : 192.168.1.105
- example.com : 192.168.1.106
- yousite.com (optional) : 192.168.1.107

Dom0 will be separated from load balancers and web servers. I didn't try it but I believe it would be possible to put load balancers on Dom0.

I suggest at least 2GB ram and RAID 1 or 10 hard drives for a production server.

# Limitations

1) This worked for me. Doesn't mean it will work for you but rest assured that the howto is 100% tested to work on a production and test server !

2) This setup is scalable over 2 servers but you will need to find another way for MySQL replication if you do so.

3) No control panel such as ISPConfig, CPanel, etc...

4) Some websites can break MySQL Master to Master replication. It happend to me with Drupal but I fixed it either by disabling cache or by setting a minimum cache lifetime. Please read this before you go further :

A: MySQL replication currently does not support any locking protocol between master and slave to guarantee the atomicity of a distributed (cross-server) update. In other words, it is possible for client A to make an update to co-master 1, and in the meantime, before it propagates to co-master 2, client B could make an update to co-master 2 that makes the update of client A work differently than it did on co-master 1. Thus, when the update of client A makes it to co-master 2, it produces tables that are different from what you have on co-master 1, even after all the updates from co-master 2 have also propagated. This means that you should not chain two servers together in a two-way replication relationship unless you are sure that your updates can safely happen in any order, or unless you take care of mis-ordered updates somehow in the client code.

# **1. Installing Ubuntu**

The Perfect Load-Balanced & High-Availability Web Cluster With 2 Servers Running Xen On Ubuntu 8.04 Hardy Heron

Do a basic install of Ubuntu 8.04 LTS server edition.

If you want to install with software RAID 1 please read this howto I wrote :

**Install Ubuntu 8.04 with software raid 1** 

# 2. Installing Xen

You can run Xen from image files or from dedicated partition. Both have pros and cons.

From image files disk I/O is slower but its easier to do backups and to manage. Its the other way around when working on a partition.

What I suggest doing is starting with image file and to end with partition when your setup is finished. This way you can do backups of your image files and rollback if necessary when testing.

To install on image files please refer to this great tutorial from the howto master Falko : <u>Installing Xen On An Ubuntu 8.04 (Hardy Heron) Server From</u> <u>The Ubuntu Repositories</u>

To install directly on a partition (my modified version of Falko's howto) : <u>High Performance XEN On An Ubuntu Hardy Heron (8.04) Server System</u> <u>AMD64 or i386</u>

You need to do 2 Xen domain on each server (dom01 and dom02 are Dom0 or VM controller) :

server #1 - dom01.example.com

lb1.example.com (256MB RAM - 5GB HD is enough)
ip: 192.168.1.102

web1.example.com (the more RAM the better, keep 512MB for Dom0) ip: 192.168.1.104

server #2 - dom02.example.com

1b2.example.com (256MB RAM - 5GB HD is enough) ip: 192.168.1.103

web2.example.com (the more RAM the better, keep 512MB for Dom0) ip: 192.168.1.105

# 3. Creating Xen Bridges for local data transfers (optional)

By default only one network card is enabled on virtual machine with Xen. For local transfer such as rsync, MySQL replication and backups I use a gigabit crossover cable between the 2 servers. Its not necessary but it will savebandwidth costs and replication will be faster.

Please refer to this howto to create xen bridge : Creating new xen bridges on Ubuntu 8.04

In this howto ip used on the second network card (crossover) will be the following :

- dom01.example.com : 192.168.0.100
- dom02.example.com : 192.168.0.101
- lb1.example.com : 192.168.0.102
- lb2.example.com : 192.168.0.103
- web1.example.com : 192.168.0.104
- web2.example.com : 192.168.0.105

# 4. Node preparation (dom01, dom02, lb1, lb2, web1, web2)4.1 Installing openssh server and VIM

Run :

sudo su

apt-get install vim ssh openssh-server

## 4.2 Updating the repositories

mv /etc/apt/sources.list /etc/apt/sources.list.bak

vi /etc/apt/sources.list

Make sources.list look like this :

#

# deb cdrom:[Ubuntu-Server 8.04 \_Hardy Heron\_ - Release i386 (20080423.2)]/ hardy main restricted #deb cdrom:[Ubuntu-Server 8.04 \_Hardy Heron\_ - Release i386 (20080423.2)]/ hardy main restricted # See http://help.ubuntu.com/community/UpgradeNotes for how to upgrade to # newer versions of the distribution. deb http://de.archive.ubuntu.com/ubuntu/ hardy main restricted deb-src http://de.archive.ubuntu.com/ubuntu/ hardy main restricted ## Major bug fix updates produced after the final release of the ## distribution. deb http://de.archive.ubuntu.com/ubuntu/ hardy-updates main restricted deb-src http://de.archive.ubuntu.com/ubuntu/ hardy-updates main restricted ## N.B. software from this repository is ENTIRELY UNSUPPORTED by the Ubuntu ## team, and may not be under a free licence. Please satisfy yourself as to ## your rights to use the software. Also, please note that software in ## universe WILL NOT receive any review or updates from the Ubuntu security ## team. deb http://de.archive.ubuntu.com/ubuntu/ hardy universe deb-src http://de.archive.ubuntu.com/ubuntu/ hardy universe deb http://de.archive.ubuntu.com/ubuntu/ hardy-updates universe deb-src http://de.archive.ubuntu.com/ubuntu/ hardy-updates universe ## N.B. software from this repository is ENTIRELY UNSUPPORTED by the Ubuntu ## team, and may not be under a free licence. Please satisfy yourself as to ## your rights to use the software. Also, please note that software in

## multiverse WILL NOT receive any review or updates from the Ubuntu ## security team. deb http://de.archive.ubuntu.com/ubuntu/ hardy multiverse deb-src http://de.archive.ubuntu.com/ubuntu/ hardy multiverse deb http://de.archive.ubuntu.com/ubuntu/ hardy-updates multiverse deb-src http://de.archive.ubuntu.com/ubuntu/ hardy-updates multiverse ## Uncomment the following two lines to add software from the 'backports' ## repository. ## N.B. software from this repository may not have been tested as ## extensively as that contained in the main release, although it includes ## newer versions of some applications which may provide useful features. ## Also, please note that software in backports WILL NOT receive any review ## or updates from the Ubuntu security team. # deb http://de.archive.ubuntu.com/ubuntu/ hardy-backports main restricted universe multiverse # deb-src http://de.archive.ubuntu.com/ubuntu/ hardy-backports main restricted universe multiverse ## Uncomment the following two lines to add software from Canonical's ## 'partner' repository. This software is not part of Ubuntu, but is ## offered by Canonical and the respective vendors as a service to Ubuntu ## users. # deb http://archive.canonical.com/ubuntu hardy partner # deb-src http://archive.canonical.com/ubuntu hardy partner deb http://security.ubuntu.com/ubuntu hardy-security main restricted deb-src http://security.ubuntu.com/ubuntu hardy-security main restricted deb http://security.ubuntu.com/ubuntu hardy-security universe deb-src http://security.ubuntu.com/ubuntu hardy-security universe deb http://security.ubuntu.com/ubuntu hardy-security multiverse deb-src http://security.ubuntu.com/ubuntu hardy-security multiverse

#### Now do :

apt-get update

apt-get upgrade

## **4.3 Modifications**

/bin/sh is a symlink to /bin/dash, however we need /bin/bash, not /bin/dash. Therefore we do this:

ln -sf /bin/bash /bin/sh

We will disable AppArmor (on dom01 and dom02) by doing the following :

/etc/init.d/apparmor stop

update-rc.d -f apparmor remove

# 5. Network configuration (dom01, dom02, lb1, lb2, web1, web2)5.1 Setting up IPs

To edit network configuration under Ubuntu do :

```
vi /etc/network/interfaces
```

We will now do each network configuration one by one. I assume you use 2 network card, eth0 is the one connected to the internet and eth1 the one with

the crossover cable. I wont write the config file individually, only for dom01.example.com, please modify accordingly to this list :

dom01.example.com

eth0 : 192.168.1.100 eth1 : 192.168.0.100

### dom02.example.com

eth0 : 192.168.1.101 eth1 : 192.168.0.101

### lb1.example.com

eth0 : 192.168.1.102 eth1 : 192.168.0.102

### lb2.example.com

eth0 : 192.168.1.103 eth1 : 192.168.0.103

### web1.example.com

eth0 : 192.168.1.104 eth1 : 192.168.0.104

### web2.example.com

eth0 : 192.168.1.105 eth1 : 192.168.0.105

Example network configuration of dom01.example.com :

### Make the file /etc/network/interfaces look like this :

| # This file describes the network interfaces available on your system                |
|--------------------------------------------------------------------------------------|
| # and how to activate them. For more information, see interfaces(5).                 |
| # The loopback network interface                                                     |
| auto lo                                                                              |
| iface lo inet loopback                                                               |
| # The primary network interface connected to the internet                            |
| auto eth0                                                                            |
| iface eth0 inet static                                                               |
| address 192.168.1.100                                                                |
| netmask 255.255.255.0                                                                |
| network 192.168.1.0                                                                  |
| broadcast 192.168.1.255                                                              |
| gateway 192.168.1.1                                                                  |
| # The secondary network interface connected by a crossover cable on the other server |
| auto eth1                                                                            |
| iface eth1 inet static                                                               |
| address 192.168.0.100                                                                |
| netmask 255.255.255.0                                                                |
| network 192.168.0.0                                                                  |
| broadcast 192.168.0.255                                                              |
|                                                                                      |

## Now save the file and do :

/etc/init.d/networking restart

## **5.2 Hostname**

vi /etc/hosts

and make it look like this, otherwise you will have problems with ldirectord later on :

### dom01.example.com

127.0.0.1 localhost.localdomain localhost 127.0.1.1 dom01.example.com dom01 192.168.1.101 dom02.example.com dom02 192.168.1.102 lb1.example.com lb1 192.168.1.103 lb2.example.com lb2 192.168.1.104 web1.example.com web1 192.168.1.105 web2.example.com web2 # The following lines are desirable for IPv6 capable hosts ::1 ip6-localhost ip6-loopback fe00::0 ip6-localnet ff00::0 ip6-mcastprefix ff02::1 ip6-allnodes ff02::2 ip6-allrouters ff02::3 ip6-allhosts

echo dom01.example.com > /etc/hostname

/etc/init.d/hostname.sh start

dom02.example.com

| 127.0.0.1 localhost.localdomain localhost                  |
|------------------------------------------------------------|
| 127.0.1.1 dom02.example.com dom02                          |
| 192.168.1.100 dom01.example.com dom01                      |
| 192.168.1.102 lb1.example.com lb1                          |
| 192.168.1.103 lb2.example.com lb2                          |
| 192.168.1.104 web1.example.com web1                        |
| 192.168.1.105 web2.example.com web2                        |
| # The following lines are desirable for IPv6 capable hosts |
| ::1 ip6-localhost ip6-loopback                             |
| fe00::0 ip6-localnet                                       |
| ff00::0 ip6-mcastprefix                                    |
| ff02::1 ip6-allnodes                                       |
| ff02::2 ip6-allrouters                                     |
| ff02::3 ip6-allhosts                                       |

echo dom02.example.com > /etc/hostname

/etc/init.d/hostname.sh start

### lb1.example.com

| 127.0.0.1 localhost.localdomain localhost                |    |
|----------------------------------------------------------|----|
| 127.0.1.1 lb1.example.com lb1                            |    |
| 192.168.1.100 dom01.example.com dom01                    |    |
| 192.168.1.101 dom02.example.com dom02                    |    |
| 192.168.1.103 lb2.example.com lb2                        |    |
| 192.168.1.104 web1.example.com web1                      |    |
| 192.168.1.105 web2.example.com web2                      |    |
| # The following lines are desirable for IPv6 capable hos | ts |

| ::1 ip6-localhost ip6-loopback |  |  |
|--------------------------------|--|--|
| fe00::0 ip6-localnet           |  |  |
| ff00::0 ip6-mcastprefix        |  |  |
| ff02::1 ip6-allnodes           |  |  |
| ff02::2 ip6-allrouters         |  |  |
| ff02::3 ip6-allhosts           |  |  |

echo lb1.example.com > /etc/hostname

/etc/init.d/hostname.sh start

### lb2.example.com

| 127.0.0.1 localhost.localdomain localhost                 |  |  |  |
|-----------------------------------------------------------|--|--|--|
| 127.0.1.1 lb2.example.com lb2                             |  |  |  |
| 192.168.1.100 dom01.example.com dom01                     |  |  |  |
| 192.168.1.101 dom02.example.com dom02                     |  |  |  |
| 192.168.1.102 lb1.example.com lb1                         |  |  |  |
| 192.168.1.104 web1.example.com web1                       |  |  |  |
| 192.168.1.105 web2.example.com web2                       |  |  |  |
| # The following lines are desirable for IPv6 capable host |  |  |  |
| ::1 ip6-localhost ip6-loopback                            |  |  |  |
| fe00::0 ip6-localnet                                      |  |  |  |
| ff00::0 ip6-mcastprefix                                   |  |  |  |
| ff02::1 ip6-allnodes                                      |  |  |  |
| ff02::2 ip6-allrouters                                    |  |  |  |
| ff02::3 ip6-allhosts                                      |  |  |  |

echo lb2.example.com > /etc/hostname

/etc/init.d/hostname.sh start

#### web1.example.com

127.0.0.1 localhost.localdomain localhost 127.0.1.1 web1.example.com web1 192.168.1.100 dom01.example.com dom01 192.168.1.101 dom02.example.com dom02 192.168.1.102 lb1.example.com lb1 192.168.1.103 lb2.example.com lb2 192.168.1.105 web2.example.com web2 # The following lines are desirable for IPv6 capable hosts ::1 ip6-localhost ip6-loopback fe00::0 ip6-localnet ff00::0 ip6-mcastprefix ff02::1 ip6-allnodes ff02::2 ip6-allrouters ff02::3 ip6-allhosts

echo web1.example.com > /etc/hostname

/etc/init.d/hostname.sh start

#### web2.example.com

| 127.0.0.1 localhost.localdomain localhost                  |
|------------------------------------------------------------|
| 127.0.1.1 web2.example.com web2                            |
| 192.168.1.100 dom01.example.com dom01                      |
| 192.168.1.101 dom02.example.com dom02                      |
| 192.168.1.102 lb1.example.com lb1                          |
| 192.168.1.103 lb2.example.com lb2                          |
| 192.168.1.104 web1.example.com web1                        |
| # The following lines are desirable for IPv6 capable hosts |
| ::1 ip6-localhost ip6-loopback                             |
| fe00::0 ip6-localnet                                       |
| ff00::0 ip6-mcastprefix                                    |
| ff02::1 ip6-allnodes                                       |
| ff02::2 ip6-allrouters                                     |
| ff02::3 ip6-allhosts                                       |
|                                                            |

echo web2.example.com > /etc/hostname

/etc/init.d/hostname.sh start

# 6. Software installation (dom01, dom02, lb1, lb2, web1, web2)

### Run :

apt-get install binutils cpp fetchmail flex gcc libarchive-zip-perl libc6-dev libcompress-zlib-perl libdb4.3-dev libpcre3 libpopt-dev lynx m4 make ncftp nmap openssl perl perl-modules unzip zip zliblg-dev autoconf automake1.9 libtool bison autotools-dev g++ build-essential

# 7. Apache/PHP5/Ruby (web1, web2)7.1 Software installation

Now we install Apache:

apt-get install apache2 apache2-doc apache2-mpm-prefork apache2-utils libexpat1 ssl-cert

Next we install PHP5 and Ruby (both as Apache modules):

apt-get install libapache2-mod-php5 libapache2-mod-ruby php5 php5-common php5-curl php5-dev php5-gd php5-idn php-pear php5-imagick php5-imap php5-mcrypt php5-memcache php5-mhash php5-ming php5-mysql php5-pspell php5-recode php5-snmp php5-sqlite php5-tidy php5-xmlrpc php5-xsl

## 7.2 Apache configuration

Next we edit /etc/apache2/mods-available/dir.conf:

vi /etc/apache2/mods-available/dir.conf

and change the DirectoryIndex line:

<IfModule mod\_dir.c>

#DirectoryIndex index.html index.cgi index.pl index.php index.xhtml index.htm

DirectoryIndex index.html index.html index.shtml index.cgi index.php index.php3 index.pl index.xhtml

</IfModule>

## Now we have to enable some Apache modules (SSL, rewrite, suexec, and include):

| a2enmod ssl     |  |  |
|-----------------|--|--|
| a2enmod rewrite |  |  |
| a2enmod suexec  |  |  |
| a2enmod include |  |  |

## Reload the Apache configuration:

/etc/init.d/apache2 force-reload

## We will add some domains in the vhost configuration file :

| mkdir /var/www/example      |  |
|-----------------------------|--|
| mkdir /var/www/yoursite     |  |
| mkdir /var/www/example/web  |  |
| mkdir /var/www/example/ssl  |  |
| mkdir /var/www/yoursite/web |  |

#### The Perfect Load-Balanced & High-Availability Web Cluster With 2 Servers Running Xen On Ubuntu 8.04 Hardy Heron

mkdir /var/www/yoursite/ssl

echo "Include /etc/apache2/vhosts.conf" >> /etc/apache2/apache2.conf

vi /etc/apache2/vhosts.conf

The configuration file should look like this :

#NameVirtualHost 192.168.1.106:80

#<VirtualHost 192.168.1.106:80>

# ServerName localhost

# ServerAdmin root@localhost

# DocumentRoot /var/www/sharedip

#</VirtualHost>

#NameVirtualHost 192.168.1.107:80

#<VirtualHost 192.168.1.107:80>

# ServerName localhost

# ServerAdmin root@localhost

# DocumentRoot /var/www/sharedip

#</VirtualHost>

#### ###EXAMPLE.COM###

<VirtualHost 192.168.1.106:80>

ServerName example.com

ServerAlias www.example.com

DocumentRoot /var/www/example/web

SetEnvIf Request\_URI \.jpg dontlog

SetEnvIf Request\_URI \.gif dontlog

SetEnvIf Request\_URI \.css dontlog

SetEnvIf Request\_URI \.png dontlog

SetEnvIf Request\_URI \.txt dontlog

CustomLog /var/log/apache2/example.com-access.log combined env=!dontlog

| ErrorLog /var/log/apache2/example.com-error.log                                |
|--------------------------------------------------------------------------------|
| Redirect /webmail http://www.example.com:81/squirrelmail                       |
| Redirect /squirrelmail http://www.example.com:81/squirrelmail                  |
| ErrorDocument 400 /error/invalidSyntax.html                                    |
| ErrorDocument 401 /error/authorizationRequired.html                            |
| ErrorDocument 403 /error/forbidden.html                                        |
| ErrorDocument 404 /error/fileNotFound.html                                     |
| ErrorDocument 405 /error/methodNotAllowed.html                                 |
| ErrorDocument 500 /error/internalServerError.html                              |
| ErrorDocument 503 /error/overloaded.html                                       |
|                                                                                |
| <virtualhost 192.168.1.106:81=""></virtualhost>                                |
| ServerName example.com                                                         |
| ServerAlias www.example.com                                                    |
| DocumentRoot /var/www/example/web                                              |
| SetEnvIf Request_URI \.jpg dontlog                                             |
| SetEnvIf Request_URI \.gif dontlog                                             |
| SetEnvIf Request_URI \.css dontlog                                             |
| SetEnvIf Request_URI \.png dontlog                                             |
| SetEnvIf Request_URI \.txt dontlog                                             |
| CustomLog /var/log/apache2/example.com-access.log combined env=!dontlog        |
| ErrorLog /var/log/apache2/example.com-error.log                                |
| ErrorDocument 400 /error/invalidSyntax.html                                    |
| ErrorDocument 401 /error/authorizationRequired.html                            |
| ErrorDocument 403 /error/forbidden.html                                        |
| ErrorDocument 404 /error/fileNotFound.html                                     |
| ErrorDocument 405 /error/methodNotAllowed.html                                 |
| ErrorDocument 500 /error/internalServerError.html                              |
| ErrorDocument 503 /error/overloaded.html                                       |
|                                                                                |
| ### Un-comment this part if you will use SSL on this virtual host.             |
| ### Dont forget to create or copy certificate files before you restart apache. |
| # <ifmodule mod_ssl.c=""></ifmodule>                                           |
|                                                                                |

#### #<VirtualHost 192.168.1.106:443>

- # ServerName example.com
- # ServerAlias www.example.com
- # DocumentRoot /var/www/example/web
- # SetEnvIf Request\_URI \.jpg dontlog
- # SetEnvIf Request\_URI \.gif dontlog
- # SetEnvIf Request\_URI \.css dontlog
- # SetEnvIf Request\_URI \.png dontlog
- # SetEnvIf Request\_URI \.txt dontlog
- # CustomLog /var/log/apache2/example.com-access.log combined env=!dontlog
- # ErrorLog /var/log/apache2/example.com-error.log
- # SSLEngine on
- # SSLCertificateFile /var/www/example/ssl/www.example.com.crt
- # SSLCertificateKeyFile /var/www/example/ssl/www.example.com.key
- # SSLCertificateChainFile /var/www/example/ssl/www.example.com.key.org
- # Redirect /webmail http://www.example.com:81/squirrelmail
- # Redirect /squirrelmail http://www.example.com:81/squirrelmail
- # ErrorDocument 400 /error/invalidSyntax.html
- # ErrorDocument 401 /error/authorizationRequired.html
- # ErrorDocument 403 /error/forbidden.html
- # ErrorDocument 404 /error/fileNotFound.html
- # ErrorDocument 405 /error/methodNotAllowed.html
- # ErrorDocument 500 /error/internalServerError.html
- # ErrorDocument 503 /error/overloaded.html

#</VirtualHost>

#</IfModule>

- <VirtualHost 192.168.1.106:10001>
  - ServerName example.com
  - ServerAlias www.example.com
  - DocumentRoot /var/www/example/web
  - SetEnvIf Request\_URI \.jpg dontlog
  - SetEnvIf Request\_URI \.gif dontlog
  - SetEnvIf Request\_URI \.css dontlog

SetEnvIf Request\_URI \.png dontlog SetEnvIf Request\_URI \.txt dontlog CustomLog /var/log/apache2/example.com-access.log combined env=!dontlog ErrorLog /var/log/apache2/example.com-error.log Redirect /webmail http://www.example.com:81/squirrelmail Redirect /squirrelmail http://www.example.com:81/squirrelmail ErrorDocument 400 /error/invalidSyntax.html ErrorDocument 401 /error/authorizationRequired.html ErrorDocument 403 /error/forbidden.html ErrorDocument 404 /error/fileNotFound.html ErrorDocument 405 /error/methodNotAllowed.html ErrorDocument 500 /error/internalServerError.html ErrorDocument 503 /error/overloaded.html </VirtualHost> <VirtualHost 192.168.1.106:20001> ServerName example.com ServerAlias www.example.com DocumentRoot /var/www/example/web SetEnvIf Request\_URI \.jpg dontlog SetEnvIf Request\_URI \.gif dontlog SetEnvIf Request\_URI \.css dontlog SetEnvIf Request\_URI \.png dontlog SetEnvIf Request\_URI \.txt dontlog CustomLog /var/log/apache2/example.com-access.log combined env=!dontlog ErrorLog /var/log/apache2/example.com-error.log Redirect /webmail http://www.example.com:81/squirrelmail Redirect /squirrelmail http://www.example.com:81/squirrelmail ErrorDocument 400 /error/invalidSyntax.html ErrorDocument 401 /error/authorizationRequired.html ErrorDocument 403 /error/forbidden.html ErrorDocument 404 /error/fileNotFound.html ErrorDocument 405 /error/methodNotAllowed.html

ErrorDocument 500 /error/internalServerError.html

ErrorDocument 503 /error/overloaded.html </VirtualHost> ###YOURSITE.COM### <VirtualHost 192.168.1.107:80> ServerName yoursite.com ServerAlias www.yoursite.com DocumentRoot /var/www/yoursite/web SetEnvIf Request\_URI \.jpg dontlog SetEnvIf Request\_URI \.gif dontlog SetEnvIf Request\_URI \.css dontlog SetEnvIf Request\_URI \.png dontlog SetEnvIf Request\_URI \.txt dontlog CustomLog /var/log/apache2/yoursite.com-access.log combined env=!dontlog ErrorLog /var/log/apache2/yoursite.com-error.log Redirect /webmail http://www.yoursite.com:81/squirrelmail Redirect /squirrelmail http://www.yoursite.com:81/squirrelmail ErrorDocument 400 /error/invalidSyntax.html ErrorDocument 401 /error/authorizationRequired.html ErrorDocument 403 /error/forbidden.html ErrorDocument 404 /error/fileNotFound.html ErrorDocument 405 /error/methodNotAllowed.html ErrorDocument 500 /error/internalServerError.html ErrorDocument 503 /error/overloaded.html </VirtualHost> <VirtualHost 192.168.1.107:81> ServerName yoursite.com ServerAlias www.yoursite.com DocumentRoot /var/www/yoursite/web SetEnvIf Request\_URI \.jpg dontlog SetEnvIf Request\_URI \.gif dontlog SetEnvIf Request\_URI \.css dontlog SetEnvIf Request\_URI \.png dontlog SetEnvIf Request\_URI \.txt dontlog

CustomLog /var/log/apache2/yoursite.com-access.log combined env=!dontlog

ErrorLog /var/log/apache2/yoursite.com-error.log

ErrorDocument 400 /error/invalidSyntax.html

ErrorDocument 401 /error/authorizationRequired.html

ErrorDocument 403 /error/forbidden.html

ErrorDocument 404 /error/fileNotFound.html

ErrorDocument 405 /error/methodNotAllowed.html

ErrorDocument 500 /error/internalServerError.html

ErrorDocument 503 /error/overloaded.html

</VirtualHost>

### Un-comment this part if you will use SSL on this virtual host.

### Dont forget to create or copy certificate files before you restart apache.

#<IfModule mod\_ssl.c>

#<VirtualHost 192.168.1.107:443>

- # ServerName yoursite.com
- # ServerAlias www.yoursite.com
- # DocumentRoot /var/www/yoursite/web
- # SetEnvIf Request\_URI \.jpg dontlog
- # SetEnvIf Request\_URI \.gif dontlog
- # SetEnvIf Request\_URI \.css dontlog
- # SetEnvIf Request\_URI \.png dontlog
- # SetEnvIf Request\_URI \.txt dontlog
- # CustomLog /var/log/apache2/yoursite.com-access.log combined env=!dontlog
- # ErrorLog /var/log/apache2/yoursite.com-error.log
- # SSLEngine on
- # SSLCertificateFile /var/www/yoursite/ssl/www.yoursite.com.crt
- # SSLCertificateKeyFile /var/www/yoursite/ssl/www.yoursite.com.key
- # SSLCertificateChainFile /var/www/yoursite/ssl/www.yoursite.com.key.org
- # Redirect /webmail http://www.yoursite.com:81/squirrelmail
- # Redirect /squirrelmail http://www.yoursite.com:81/squirrelmail
- # ErrorDocument 400 /error/invalidSyntax.html
- # ErrorDocument 401 /error/authorizationRequired.html
- # ErrorDocument 403 /error/forbidden.html

| #                                | ErrorDocument 404 /error/fileNotFound.html        |
|----------------------------------|---------------------------------------------------|
| #                                | ErrorDocument 405 /error/methodNotAllowed.html    |
| #                                | ErrorDocument 500 /error/internalServerError.html |
| #                                | ErrorDocument 503 /error/overloaded.html          |
| # \</td <td>/irtualHost&gt;</td> | /irtualHost>                                      |
| # <td>fModule&gt;</td>           | fModule>                                          |

The "SetEnvIf Request\_URI ... " and "env=!dontlog" options are there to make logs cleaner, they will not log access to images and css files.

I use ISPConfig shareip files and error pages : HERE

Modify them to your needs.

First install wget :

apt-get install wget

cd /var/www

wget http://www.blogama.org/errorpages.tar.gz

tar -zxvf errorpages.tar.gz

rm -rf errorpages.tar.gz

chmod 755 /var/www/error/ -R

cp -av /var/www/error/ /var/www/example/web/

cp -av /var/www/error/ /var/www/yoursite/web/

We will now edit the file /etc/apache2/sites-available/default so that it doesn't log ldirectord (the load balancer) requests :

 ${\it mv}\ /{\it etc/apache2/sites-available/default}\ /{\it etc/apache2/sites-available/default.bak}$ 

vi /etc/apache2/sites-available/default

## And paste this :

| ameVirtualHost *                                       |
|--------------------------------------------------------|
| VirtualHost *>                                         |
| ServerAdmin webmaster@localhost                        |
| DocumentRoot /var/www/                                 |
| <directory></directory>                                |
| Options FollowSymLinks                                 |
| AllowOverride None                                     |
|                                                        |
| <directory var="" www=""></directory>                  |
| Options FollowSymLinks MultiViews                      |
| AllowOverride None                                     |
| Order allow,deny                                       |
| allow from all                                         |
|                                                        |
| ScriptAlias /cgi-bin/ /usr/lib/cgi-bin/                |
| <directory "="" cgi-bin"="" lib="" usr=""></directory> |
| AllowOverride None                                     |
| Options +ExecCGI -MultiViews +SymLinksIfOwnerMatch     |
|                                                        |

| Order allow, deny                                                  |  |
|--------------------------------------------------------------------|--|
| Allow from all                                                     |  |
|                                                                    |  |
| ErrorLog /var/log/apache2/error.log                                |  |
| # Possible values include: debug, info, notice, warn, error, crit, |  |
| # alert, emerg.                                                    |  |
| LogLevel warn                                                      |  |
| #CustomLog /var/log/apache2/access.log combined                    |  |
| SetEnvIf Request_URI "^/ldirectord\.php\$" dontlog                 |  |
| SetEnvIf Request_URI "token" dontlog                               |  |
| SetEnvIf Remote_Addr "127\.0\.1" dontlog                           |  |
| SetEnvIf Request_URI \.ico dontlog                                 |  |
| CustomLog /var/log/apache2/access.log combined env=!dontlog        |  |
| ServerSignature On                                                 |  |
| Alias /doc/ "/usr/share/doc/"                                      |  |
| <directory "="" doc="" share="" usr=""></directory>                |  |
| Options Indexes MultiViews FollowSymLinks                          |  |
| AllowOverride None                                                 |  |
| Order deny,allow                                                   |  |
| Deny from all                                                      |  |
| Allow from 127.0.0.0/255.0.0.0 ::1/128                             |  |
|                                                                    |  |
| /VirtualHost>                                                      |  |

Now we will open some ports in apache that will be used later on :

vi /etc/apache2/ports.conf

Listen 80

| Listen 81                          |  |  |
|------------------------------------|--|--|
| Listen 10001                       |  |  |
| Listen 20001                       |  |  |
| <ifmodule mod_ssl.c=""></ifmodule> |  |  |
| Listen 443                         |  |  |
|                                    |  |  |

Port 10001 and 20001 will be used for monitoring. Port 81 will be for webmail.

We must restart apache to apply the modifications we made :

```
/etc/init.d/apache2 restart
```

## **7.3 Preparing the apache nodes for load balancing**

Finally we must configure our Apache cluster nodes web1.example.com and web2.example.com to accept requests on the virtual IP addresses 192.168.1.106 and 192.168.1.107.

apt-get install iproute

Add the following to /etc/sysctl.conf:

vi /etc/sysctl.conf

# Enable configuration of arp\_ignore option net.ipv4.conf.all.arp\_ignore = 1 # When an arp request is received on eth0, only respond if that address is # configured on eth0. In particular, do not respond if the address is # configured on lo net.ipv4.conf.eth0.arp\_ignore = 1 # Ditto for eth1, add for all ARPing interfaces #net.ipv4.conf.eth1.arp\_ignore = 1 # Enable configuration of arp\_announce option net.ipv4.conf.all.arp\_announce = 2# When making an ARP request sent through eth0 Always use an address that # is configured on eth0 as the source address of the ARP request. If this # is not set, and packets are being sent out eth0 for an address that is on # lo, and an arp request is required, then the address on lo will be used. # As the source IP address of arp requests is entered into the ARP cache on # the destination, it has the effect of announcing this address. This is # not desirable in this case as adresses on lo on the real-servers should # be announced only by the linux-director. net.ipv4.conf.eth0.arp\_announce = 2

# Ditto for eth1, add for all ARPing interfaces

 $#net.ipv4.conf.eth1.arp_announce = 2$ 

## Then run this:

sysctl -p

Add this section for the virtual IP address to /etc/network/interfaces:

vi /etc/network/interfaces

| auto lo:0                    |
|------------------------------|
| iface lo:0 inet static       |
| address 192.168.1.106        |
| netmask 255.255.255          |
| pre-up sysctl -p > /dev/null |
| auto lo:1                    |
| iface lo:1 inet static       |
| address 192.168.1.107        |
| netmask 255.255.255          |
| pre-up sysctl -p >/dev/null  |

Then run this:

Please note: after the following step you will probably get this error: SIOCSIFFLAGS: Cannot assign requested address

That is a normal bug and you can ignore it.

ifup lo:0

ifup lo:1

If you change the IP at a later stage its recommended to do if up 10:0 then if down 10:0 then again if up 10:0

Finally we must create the file ldirectord.php. This file is requested by the two load balancer nodes repeatedly so that they can see if the two Apache nodes are still running along with MySQL. I assume that the document root of the main apache web site on web1 and web2 is /var/www, therefore we create the

file /var/www/ldirectord.php:

vi /var/www/ldirectord.php

and copy this :

| php</th <th></th>                                                      |                                |
|------------------------------------------------------------------------|--------------------------------|
| \$dbhost = 'localhost';                                                |                                |
| \$dbuser = 'ldirectord';                                               |                                |
| <pre>\$dbpass = 'LDIRECTORD_PASSWORD';</pre>                           |                                |
| <pre>\$conn = mysql_connect(\$dbhost, \$dbuser, \$dbpass) or die</pre> | ('Error connecting to mysql'); |
| print "Connected to MySQL";                                            |                                |
| ?>                                                                     |                                |

Later we will set up MySQL with local access to user "ldirectord", right now the file won't work.

# 8. DNS Server (web1, web2)8.1 Install the DNS Server

Run:

apt-get install bind9

For security reasons we want to run BIND chrooted so we have to do the following steps:

/etc/init.d/bind9 stop

Edit the file /etc/default/bind9 so that the daemon will run as the unprivileged user bind, chrooted to /var/lib/named. Modify the line: OPTIONS="-u bind" so that it reads OPTIONS="-u bind -t /var/lib/named":

vi /etc/default/bind9

OPTIONS="-u bind -t /var/lib/named" # Set RESOLVCONF=no to not run resolvconf RESOLVCONF=yes

### Create the necessary directories under /var/lib:

mkdir -p /var/lib/named/etc

mkdir /var/lib/named/dev

mkdir -p /var/lib/named/var/cache/bind

mkdir -p /var/lib/named/var/run/bind/run

Then move the config directory from /etc to /var/lib/named/etc:

mv /etc/bind /var/lib/named/etc

Create a symlink to the new config directory from the old location (to avoid problems when bind gets updated in the future):

ln -s /var/lib/named/etc/bind /etc/bind

Make null and random devices, and fix permissions of the directories:

mknod /var/lib/named/dev/null c 1 3

mknod /var/lib/named/dev/random c 1 8

chmod 666 /var/lib/named/dev/null /var/lib/named/dev/random

chown -R bind:bind /var/lib/named/var/\*

chown -R bind:bind /var/lib/named/etc/bind

We need to modify /*etc/default/syslogd* so that we can still get important messages logged to the system logs. Modify the line: *SYSLOGD=""* so that it reads: *SYSLOGD="-a /var/lib/named/dev/log"*:

vi /etc/default/syslogd

# Top configuration file for syslogd

Top configuration the for

| # Full documentation of possible arguments are found in the manpage |
|---------------------------------------------------------------------|
| # syslogd(8).                                                       |
| #                                                                   |
| #                                                                   |
| # For remote UDP logging use SYSLOGD="-r"                           |
| #                                                                   |
| SYSLOGD="-a /var/lib/named/dev/log"                                 |

Restart the logging daemon:

/etc/init.d/sysklogd restart

Start up BIND, and check /var/log/syslog for errors:

/etc/init.d/bind9 start

## 8.2 Configure bind

We are going to configure bind with 2 domains, example.com which will be the nameserver and we will configure bind for yoursite.com as well.

Now the main configuration file in BIND is named.conf, however named.conf.local is already included in named.conf and its there for customized configuration, so we will edit named.conf.local and we will add our zones, here I added a zone camed tm.local as well as a reverse zone for 192.168.1.0:

vi /etc/bind/named.conf.local

| #EXAMPLE.COM                                                                                                    |
|----------------------------------------------------------------------------------------------------|
| zone "example.com" {                                                                                                    |
| type master;                                                                                                    |
| file "/etc/bind/zones/example.com.db";                                                                                                    |
| };                                                                                                    |
| #YOURSITE.COM                                                                                                    |
| zone "yoursite.com" {                                                                                                    |
| type master;                                                                                                    |
| file "/etc/bind/zones/yoursite.com.db";                                                                                                    |
| };                                                                                                    |
| # This is the zone definition for reverse DNS. replace 1.168.192 with your network address in reverse notation - e.g my network address is 192.168.1.X |
| zone "1.168.192.in-addr.arpa." {                                                                                                    |
| type master;                                                                                                    |
| file "/etc/bind/zones/rev.1.168.192.in-addr.arpa";                                                                                                    |
| };                                                                                                    |

Note : If your ISP is delegating you a subnet maps (let says ip 192.168.1.100 to 192.168.1.112) read this for the reverse zone (see Customer/User Zone File) :

http://www.zytrax.com/books/dns/ch9/reverse.html

## **8.3 Configure zones**

mkdir /etc/bind/zones

vi /etc/bind/zones/example.com.db

and make it look like this :

| \$11L 86400                                                                                                    |  |
|----------------------------------------------------------------------------------------------------|--|
| @ IN SOA ns1.example.com. admin.example.com. (                                                                 |  |
| 2008060902 ; serial, todays date + todays serial #                                                             |  |
| 28800 ; refresh, seconds                                                                                       |  |
| 7200 ; retry, seconds                                                                                          |  |
| 604800 ; expire, seconds                                                                                       |  |
| 86400) ; minimum, seconds                                                                                      |  |
| ;                                                                                                    |  |
| NS ns1.example.com. ; Inet Address of name server 1                                                            |  |
| NS ns2.example.com. ; Inet Address of name server 2                                                            |  |
| ;                                                                                                    |  |
| MX 10 example.com.                                                                                             |  |
| example.com. A 192.168.1.106                                                                                   |  |
| www A 192.168.1.106                                                                                            |  |
| ns1 A 192.168.1.106                                                                                            |  |
| ns2 A 192.168.1.106                                                                                            |  |
| dom01 A 192.168.1.100                                                                                          |  |
| dom02 A 192.168.1.101                                                                                          |  |
| lb1 A 192.168.1.102                                                                                            |  |
| 1b2 A 192.168.1.103                                                                                            |  |
| web1 A 192.168.1.104                                                                                           |  |
| web2 A 192.168.1.105                                                                                           |  |
|                                                                                                    |  |
| example.com. TXT "v=spf1 ip4:192.168.1.104 ip4:192.168.1.105 a ptr a:web1.example.com a:web2.example.com ~all" |  |
|                                                                                                    |  |

Now we will create the zone for yoursite.com :

vi /etc/bind/zones/yoursite.com.db

+-----

### Make it look like this :

```
$TTL
         86400
@
     IN SOA ns1.example.com. admin.yoursite.com. (
             2008060902
                           ; serial, todays date + todays serial #
             28800
                          ; refresh, seconds
             7200
                         ; retry, seconds
             604800
                           ; expire, seconds
                          ; minimum, seconds
             86400)
        NS
              ns1.example.com.
                                      ; Inet Address of name server 1
                                      ; Inet Address of name server 2
        NS
              ns2.example.com.
       10 yoursite.com.
 MX
                     192.168.1.107
yoursite.com. A
www
               Α
                     192.168.1.107
               TXT "v=spf1 ip4:192.168.1.104 ip4:192.168.1.105 a ptr a:web1.example.com a:web2.example.com ~all"
yoursite.com.
```

Now let's go ahead with the reverse zone.

vi /etc/bind/zones/rev.1.168.192.in-addr.arpa

\$TTL 86400
(a) IN SOA ns1.example.com. hostmaster.example.com. ( 2008060901 ; serial, todays date + todays serial # 28800 ; Refresh 7200 ; Retry 604800 ; Expire 86400) ; Minimum TTL

|     |     | NS ns1.example.com. |
|-----|-----|---------------------|
|     |     | NS ns2.example.com. |
| 100 | PTR | dom01.example.com.  |
| 101 | PTR | dom02.example.com.  |
| 102 | PTR | lb1.example.com.    |
| 103 | PTR | lb2.example.com.    |
| 104 | PTR | web1.example.com.   |
| 105 | PTR | web2.example.com.   |
| 106 | PTR | example.com.        |
| 107 | PTR | yoursite.com.       |

Now configure the server to forward any requests to your ISP server so it case resolve external IPs.

vi /etc/bind/named.conf.options

Uncomment the forwarder section to look like this:

[...]
forwarders {
 # Replace the address below with the address of your ISP DNS server
 123.123.123.123;
};
[...]

# 8.4 Configure the server to use itself as DNS
| vi /etc/resolv.conf  |
|----------------------|
|                      |
|                      |
|                      |
| search example.com   |
| nameserver localhost |
|                      |

We have to restart bind :

/etc/init.d/bind9 restart

# 8.5 Test the DNS server

We will first install dig which in included in the package dnsutils :

apt-get install dnsutils

Now we will see if our dns servers give us the right answers :

#### on web1

dig yoursite.com @192.168.1.105

#### on web2

dig yoursite.com @192.168.1.104

## On both you should see an output like this :

| ; DiG 9.4.2-P1 yoursite.com                                          |
|----------------------------------------------------------------------|
| ;; global options: printcmd                                          |
| ;; Got answer:                                                       |
| ;; ->>HEADER<<- opcode: QUERY, status: NOERROR, id: 4547             |
| ;; flags: qr rd ra; QUERY: 1, ANSWER: 1, AUTHORITY: 2, ADDITIONAL: 2 |
| ;; QUESTION SECTION:                                                 |
| ;yoursite.com. IN A                                                  |
| ;; ANSWER SECTION:                                                   |
| yoursite.com. 86400 IN A 192.168.1.107                               |
| ;; AUTHORITY SECTION:                                                |
| yoursite.com. 15090 IN NS ns2.example.com.                           |
| yoursite.com. 15090 IN NS ns1.example.com.                           |
| ;; ADDITIONAL SECTION:                                               |
| ns2.example.com. 162439 IN A 192.168.1.106                           |
| ns1.example.com. 162439 IN A 192.168.1.106                           |
| ;; Query time: 27 msec                                               |
| ;; WHEN: Sun Sep 21 19:07:17 2008                                    |
| ;; MSG SIZE rcvd: 124                                                |
|                                                                      |

Now we will test reverse lookup :

on web1

dig -x 192.168.1.107 @192.168.1.105

#### on web2\*\*\*

dig -x 192.168.1.107 @192.168.1.104

Output should be similar to this :

; DiG 9.4.2-P1 -x 192.168.1.107 ;; global options: printcmd ;; Got answer: ;; ->>HEADER<<- opcode: QUERY, status: NOERROR, id: 22614 ;; flags: qr rd ra; QUERY: 1, ANSWER: 2, AUTHORITY: 2, ADDITIONAL: 2 ;; QUESTION SECTION: ;107.1.168.192.in-addr.arpa. IN PTR ;; ANSWER SECTION: ;107.1.168.192.in-addr.arpa. 86400 IN PTR yoursite.com. ;; AUTHORITY SECTION: ;1.168.192.in-addr.arpa. 86400 IN NS ns2.example.com. ;1.168.192.in-addr.arpa. 86400 IN NS ns1.example.com. ;; ADDITIONAL SECTION: ns1.example.com. 162147 IN A 192.168.1.106 ns2.example.com. 162147 IN A 192.168.1.106 ;; Query time: 88 msec ;; WHEN: Sun Sep 21 19:12:09 2008 ;; MSG SIZE revd: 172

More info how to use dig :

http://www.madboa.com/geek/dig/

# 9. Proftpd (web1, web2)9.1 Proftpd installation

In order to install Proftpd, run

apt-get install proftpd ucf

You will be asked a question:

Run proftpd: <-- standalone

# **9.2 Proftpd configuration**

vi /etc/proftpd/proftpd.conf

For security reasons add the following lines to /etc/proftpd/proftpd.conf:

DefaultRoot ~ IdentLookups off ServerIdent on "FTP Server ready."

### Then restart Proftpd:

/etc/init.d/proftpd restart

# 10. MySQL replication (web1, web2)10.1 Mysql Installing MySQL 5.0

apt-get install mysql-server-5.0 mysql-client-5.0

To make sure that the replication can work, we must make MySQL listen on all interfaces, therefore we comment out the line *bind-address = 127.0.0.1* in /etc/mysql/my.cnf :

vi /etc/mysql/my.cnf

[...]
# Instead of skip-networking the default is now to listen only on
# localhost which is more compatible and is not less secure.
#bind-address = 127.0.0.1
[...]

#### Restart MySQL afterwards :

/etc/init.d/mysql restart

The Perfect Load-Balanced & High-Availability Web Cluster With 2 Servers Running Xen On Ubuntu 8.04 Hardy Heron

#### On web1

Now we set up a replication user slave2\_user that can be used by web2.example.com to access the MySQL database :

mysql -u root -p

On the MySQL shell, run the following commands :

GRANT REPLICATION SLAVE ON \*.\* TO 'slave2\_user'@'%' IDENTIFIED BY 'slave2\_password';

FLUSH PRIVILEGES;

quit;

#### On web2

Now we do the last two steps again on web2.example.com :

mysql -u root -p

GRANT REPLICATION SLAVE ON \*.\* TO 'slave1\_user'@'%' IDENTIFIED BY 'slave1\_password';

FLUSH PRIVILEGES;

quit;

#### On web1 AND web2

We will now create a database that will be used later for the mail server :

mysqladmin -u root -p create mail

Next, we go to the MySQL shell:

mysql -u root -p

On the MySQL shell, we create the user mail\_admin with the passwort mail\_admin\_password (replace it with your own password) who has SELECT, INSERT, UPDATE, DELETE privileges on the mail database. This user will be used by Postfix and Courier to connect to the mail database:

```
GRANT SELECT, INSERT, UPDATE, DELETE ON mail.* TO 'mail_admin'@'localhost' IDENTIFIED BY 'mail_admin_password';
GRANT SELECT, INSERT, UPDATE, DELETE ON mail.* TO 'mail_admin'@'localhost.localdomain' IDENTIFIED BY 'mail_admin_password';
FLUSH PRIVILEGES;
quit;
```

# **10.2 Setting Up Replication**

Now we set up master-master replication in /etc/mysql/my.cnf. The crucial configuration options for master-master replication are auto\_increment\_increment\_offset:

- auto\_increment\_increment controls the increment between successive AUTO\_INCREMENT values.

- auto\_increment\_offset determines the starting point for AUTO\_INCREMENT column values.

Let's assume we have N MySQL nodes (N=2 in this example), then auto\_increment\_increment has the value N on all nodes, and each node must have a different value for auto\_increment\_offset (1, 2, ..., N).

Now let's configure our two MySQL nodes:

### <u>On web1</u>

vi /etc/mysql/my.cnf

### add the following lines right below "[mysqld]":

| server-id = 1                                                     |
|-------------------------------------------------------------------|
| replicate-same-server-id = 0                                      |
| auto-increment-increment = 2                                      |
| auto-increment-offset = 1                                         |
| #use 192.168.1.105 if you didnt install a crossover cable on eth1 |
| master-host = 192.168.0.105                                       |
| master-user = slave1_user                                         |
| master-password = slave1_password                                 |
| master-connect-retry = $60$                                       |
| replicate-do-db = mail                                            |
| log-bin = /var/log/mysql-bin.log                                  |

binlog-do-db = mail relay-log = /var/lib/mysql/slave-relay.log relay-log-index = /var/lib/mysql/slave-relay-log.index

and modify the line "max\_binlog\_size" :

| []              |        |  |  |
|-----------------|--------|--|--|
| max_binlog_size | = 500M |  |  |
| []              |        |  |  |

/etc/init.d/mysql restart

#### On web2

| vi /etc/mysql/my.cnf                                              |
|-------------------------------------------------------------------|
|                                                                   |
| server-id = 2                                                     |
| replicate-same-server-id = 0                                      |
| auto-increment = 2                                                |
| auto-increment-offset = 2                                         |
| #use 192.168.1.104 if you didnt install a crossover cable on eth1 |
| master-host = 192.168.0.104                                       |
| master-user = slave2_user                                         |
| $master-password = slave2_password$                               |
| master-connect-retry = 60                                         |
| replicate-do-db = mail                                            |

log-bin = /var/log/mysql/mysql-bin.log binlog-do-db = mail relay-log = /var/lib/mysql/slave-relay.log relay-log-index = /var/lib/mysql/slave-relay-log.index

### and modify the line "max\_binlog\_size" :

| []              |      |
|-----------------|------|
| max_binlog_size | 500M |
| []              |      |
|                 |      |

/etc/init.d/mysql restart

#### On web1 AND web2

Now we will start replication :

mysql -u root -p

### On the MySQL shell, run the following commands:

reset master;

stop slave;

reset slave;

### Now run the following :

#### On web1

| CHANGE MASTER   | TO MASTER_HOST | ='192.168.0.105', | MASTER_USER= | 'slave1_user', | MASTER_PASSWORD= | 'slave1_password', | MASTER_LOG_FILE='n | ysql-bin.000001', |
|-----------------|----------------|-------------------|--------------|----------------|------------------|--------------------|--------------------|-------------------|
| MASTER_LOG_POS= | =98;           |                   |              |                |                  |                    |                    |                   |

start slave;

quit;

#### On web2

CHANGE MASTER TO MASTER\_HOST='192.168.0.104', MASTER\_USER='slave2\_user', MASTER\_PASSWORD='slave2\_password', MASTER\_LOG\_FILE='mysql-bin.000001', MASTER\_LOG\_POS=98;

start slave;

quit;

Now replication should work.

# **10.3 Testing replication**

On web1 AND web2

mysql -u root -p

On the MySQL shell, run the following commands:

show slave status  $\G;$ 

There are 3 important lines in the output that should look like this :

```
[...]
Slave_IO_State: Waiting for master to send event
[...]
Slave_IO_Running: Yes
Slave_SQL_Running: Yes
Replicate_Do_DB: mail
[...]
```

### Now you can quit mysql :

| quit; |  |
|-------|--|
|-------|--|

#### On web1

We will insert some data on web1.example.com for testing and that will serve in the next chapter for mail :

mysql -u root -p

On the MySQL shell, run the following commands:

use mail;

We will create the following tables :

CREATE TABLE domains ( domain varchar(50) NOT NULL, transport varchar(128) NOT NULL default 'smtp:[192.168.1.104]', PRIMARY KEY (domain) ) TYPE=MyISAM;

CREATE TABLE forwardings (

source varchar(80) NOT NULL,

destination TEXT NOT NULL,

PRIMARY KEY (source) )

TYPE=MyISAM;

CREATE TABLE users (

email varchar(80) NOT NULL,

password varchar(20) NOT NULL,

quota INT(10) DEFAULT '10485760',

PRIMARY KEY (email)

) TYPE=MyISAM;

| CREATE TABLE transport (                    |
|---------------------------------------------|
| domain varchar(128) NOT NULL default '',    |
| transport varchar(128) NOT NULL default '', |
| UNIQUE KEY domain (domain)                  |
| ) TYPE=MyISAM;                              |
|                                             |
|                                             |

quit;

These freshly create tables should appear on web2 mail database as well, thanks to replication.

#### On web2

Now we will verify that :

mysql -u root -p

## On the MySQL shell, run the following commands:

use mail;

show tables;

### The output should be :

| ++                       |  |
|--------------------------|--|
| Tables_in_mail           |  |
| ++                       |  |
| domains                  |  |
| forwardings              |  |
| transport                |  |
| users                    |  |
| ++                       |  |
| 4 rows in set (0.00 sec) |  |
|                          |  |
|                          |  |
|                          |  |
| quit;                    |  |
|                          |  |

If you see that replication is working.

# **10.4 Creating user for ldirectord**

We will now create the user that will connect to the database in the ldirectord.php file.

#### On web1 AND web2

mysql -u root -p

On the MySQL shell, run the following commands:

GRANT USAGE ON \* . \* TO 'ldirectord'@'localhost' IDENTIFIED BY 'LDIRECTORD\_PASSWORD';

quit;

Now when you go with your browser at addresses :

http://192.168.1.104/ldirectord.php

and

http://192.168.1.105/ldirectord.php

You should see :

Connected to MySQL

displayed on the screen.

# 11. Mail server (web1, web2)11.1 Install Postfix, Courier, Saslauthd, MySQL, phpMyAdmin

Install Postfix, Courier, Saslauthd, MySQL, phpMyAdmin :

apt-get install postfix postfix-mysql postfix-doc courier-authdaemon courier-authlib-mysql courier-pop courier-pop-ssl courier-imap courier-imap-ssl libsasl2-modules libsasl2-modules-sql sasl2-bin libpam-mysql openssl phpmyadmin libpam-smbpass

You will be asked a few questions:

Create directories for web-based administration? <-- No General type of mail configuration: <-- Internet Site System mail name: <-- web1.example.com (or web2.example.com) SSL certificate required <-- Ok Web server to reconfigure automatically: <-- apache2

## **11.2 Configure Postfix**

Now we have to tell Postfix where it can find all the information in the database. Therefore we have to create six text files. You will notice that I tell Postfix to connect to MySQL on the IP address 127.0.0.1 instead of localhost. This is because Postfix is running in a chroot jail and does not have access to the MySQL socket which it would try to connect if I told Postfix to use localhost. If I use 127.0.0.1 Postfix uses TCP networking to connect to MySQL which is no problem even in a chroot jail (the alternative would be to move the MySQL socket into the chroot jail which causes some other problems).

Now let's create our six text files.

vi /etc/postfix/mysql-virtual\_domains.cf

user = mail\_admin password = mail\_admin\_password dbname = mail query = SELECT domain AS virtual FROM domains WHERE domain='%s' hosts = 127.0.0.1

vi /etc/postfix/mysql-virtual\_forwardings.cf

#### The Perfect Load-Balanced & High-Availability Web Cluster With 2 Servers Running Xen On Ubuntu 8.04 Hardy Heron

user = mail\_admin password = mail\_admin\_password dbname = mail query = SELECT destination FROM forwardings WHERE source='%s' hosts = 127.0.0.1

vi /etc/postfix/mysql-virtual\_mailboxes.cf

user = mail\_admin password = mail\_admin\_password

dbname = mail

query = SELECT CONCAT(SUBSTRING\_INDEX(email,'@',-1),'/',SUBSTRING\_INDEX(email,'@',1),'/') FROM users WHERE email='%s'

hosts = 127.0.0.1

vi /etc/postfix/mysql-virtual\_email2email.cf

user = mail\_admin password = mail\_admin\_password dbname = mail query = SELECT email FROM users WHERE email='%s' hosts = 127.0.0.1

vi /etc/postfix/mysql-virtual\_transports.cf

#### The Perfect Load-Balanced & High-Availability Web Cluster With 2 Servers Running Xen On Ubuntu 8.04 Hardy Heron

user = mail\_admin password = mail\_admin\_password dbname = mail query = SELECT transport FROM transport WHERE domain='%s' hosts = 127.0.0.1

vi /etc/postfix/mysql-virtual\_transports\_notactive.cf

user = mail\_admin password = mail\_admin\_password dbname = mail query = SELECT transport FROM domains WHERE domain='%s' hosts = 127.0.0.1

Then change the permissions and the group of these files:

chmod o= /etc/postfix/mysql-virtual\_\*.cf

chgrp postfix /etc/postfix/mysql-virtual\_\*.cf

Now we create a user and group called vmail with the home directory /home/vmail. This is where all mail boxes will be stored.

groupadd -g 5000 vmail

useradd -g vmail -u 5000 vmail -d /home/vmail -m

passwd vmail

Next we do some Postfix configuration.

Make sure you put the right 'myhostname' and 'mydestination' on web2.example.com:

postconf -e 'myhostname = webl.example.com'

postconf -e 'mydestination = web1.example.com, localhost, localhost.localdomain'

postconf -e 'mynetworks = 127.0.0.0/8'

postconf -e 'virtual\_alias\_domains ='

postconf -e 'virtual\_alias\_maps = proxy:mysql:/etc/postfix/mysql-virtual\_forwardings.cf, mysql:/etc/postfix/mysql-virtual\_email2email.cf'

postconf -e 'virtual\_mailbox\_domains = proxy:mysql:/etc/postfix/mysql-virtual\_domains.cf'

postconf -e 'virtual\_mailbox\_maps = proxy:mysql:/etc/postfix/mysql-virtual\_mailboxes.cf'

postconf -e 'virtual\_mailbox\_base = /home/vmail'

postconf -e 'virtual\_uid\_maps = static:5000'

postconf -e 'virtual\_gid\_maps = static:5000'

postconf -e 'smtpd\_sasl\_auth\_enable = yes'

postconf -e 'broken\_sasl\_auth\_clients = yes'

```
postconf -e 'smtpd_sasl_authenticated_header = yes'
postconf -e 'smtpd_recipient_restrictions = permit_mynetworks, permit_sasl_authenticated, reject_unauth_destination'
postconf -e 'smtpd_use_tls = yes'
postconf -e 'smtpd_tls_cert_file = /etc/postfix/smtpd.cert'
postconf -e 'smtpd_tls_key_file = /etc/postfix/smtpd.key'
postconf -e 'transport_maps = proxy:mysgl:/etc/postfix/mysgl-virtual_transports.cf'
postconf -e 'virtual_create_maildirsize = yes'
postconf -e 'virtual_mailbox_extended = yes'
postconf -e 'virtual_mailbox_extended = yes'
```

postcont -e 'proxy\_read\_maps = \$local\_recipient\_maps \$mydestination \$virtual\_alias\_maps \$virtual\_alias\_domains \$virtual\_mailbox\_maps
\$virtual\_mailbox\_domains \$relay\_recipient\_maps \$relay\_domains \$canonical\_maps \$sender\_canonical\_maps \$recipient\_canonical\_maps \$relocated\_maps
\$transport\_maps \$mynetworks'

Afterwards we create the SSL certificate that is needed for TLS:

cd /etc/postfix

openssl req -new -outform PEM -out smtpd.cert -newkey rsa:2048 -nodes -keyout smtpd.key -keyform PEM -days 365 -x509

Country Name (2 letter code) [AU]: <-- Enter your Country Name (e.g., "DE"). State or Province Name (full name) [Some-State]: <-- Enter your State or Province Name. Locality Name (eg, city) []: <-- Enter your City.b Organization Name (eg, company) [Internet Widgits Pty Ltd]: <-- Enter your Organization Name (e.g., the name of your company). Organizational Unit Name (eg, section) []: <-- Enter your Organizational Unit Name (e.g. "IT Department"). Common Name (eg, YOUR name) []: <-- Enter the Fully Qualified Domain Name of the system (e.g. "server1.example.com"). Email Address []: <-- Enter your Email Address.

Then change the permissions of the smtpd.key:

chmod o= /etc/postfix/smtpd.key

# 11.3 Solution to local mail problem on web2.example.com

When we will configure ldirectord, only web1.example.com will be active for SMTP (port 25). Our second server will be on standby and will take the active role only if postfix fails on web1.example.com.

The reason why we do that is because if both servers are active on port 25, half of mail from the outside will go on web1 and the other half on web2. It would be a nightmare to sync...

This works fine for mail from the outside but for local mail on web2.example.com will be delivered locally. In other words, let say you have a "contact us" form on your website that send an email and the visitor is on web2.example.com, the mail will never reach web1.example.com where all the mail should go. This happend because when a mail is sent from web2.example.com to sales@example.com for example, it ask the DNS server what is the mail server address of example.com, get an answer of 192.168.1.106 which is himself so the mail never leave the server.

The trick is to use postfix transport to send local mail to web1.example.com.

To achieve this, we will use a bash script that will run every minute which will send local mail to web1.example.com :

web2.example.com

vi /root/check\_smtp

| #!/bin/bash                                                                                                    |
|----------------------------------------------------------------------------------------------------|
| # Local mail fix for load balancing                                                                                           |
| # Copyright (c) 2008 blogama.org                                                                                              |
| # This script is licensed under GNU GPL version 2.0 or above                                                                  |
| #                                                                                                    |
| ### The purpose of this script is to fix local mail problem with load balancing ###                                           |
| ### If someone can make this script work with postconf -e instead of sed (ugly)                                               |
| ### to modify /etc/postfix/main.cf WITH CRONTAB let me know, did not work for me                                              |
| ### To be modified ###                                                                                                    |
| MASTERSERVER="web1.example.com"                                                                                               |
| ###### Do not make modifications below ######                                                                                 |
| ### Binaries ###                                                                                                    |
| MAIL=\$(which mail)                                                                                                    |
| TELNET=\$(which telnet)                                                                                                    |
| #This                                                                                                    |
| POSTCONF="/etc/postfix/main.cf"                                                                                               |
| ### Check if server 1 is responding on smtp ###                                                                               |
| (                                                                                                    |
| echo "quit"                                                                                                    |
| )   \$TELNET \$MASTERSERVER 25   grep Connected >/dev/null 2>&1                                                               |
| if [ "\$?" -ne "1" ]; then                                                                                                    |
| ### If in a previous attempt web1 was not connecting but now connect, web2 will forward all local mail to web1 ###            |
| if [ -f smtpactive ]; then                                                                                                    |
| sed -i 's/transport_maps = .*/transport_maps = proxy:mysql:\/etc\/postfix\/mysql-virtual_transports_notactive.cf/' \$POSTCONF |
| /etc/init.d/postfix restart                                                                                                   |
| rm /root/smtpactive                                                                                                    |
| ### If in a previous attempt web1 was connecting and still does, do nothing and exit ###                                      |
| else                                                                                                    |
| exit 1;                                                                                                    |
| fi                                                                                                    |
|                                                                                                    |

| else                                                                                                    |
|----------------------------------------------------------------------------------------------------|
| ### If in a previous attempt web1 was not connecting and still doesnt, web2 is already active for local mail, do nothing and exit ###                                                 |
| cd /root                                                                                                    |
| if [ -f smtpactive ]; then                                                                                                    |
| exit 1;                                                                                                    |
| fi                                                                                                    |
| ### If in a previous attempt web1 was connecting but now doesnt, web2 will take active role for local mail ###                                                                        |
| echo "SMTP active on web2" > /root/smtpactive                                                                                                    |
| $sed \ \ i's/transport\_maps = .*/transport\_maps = proxy:mysql: \\ \\ / etc \\ / postfix \\ / mysql-virtual\_transports.cf \\ '' \\ \\ \\ \\ \\ \\ \\ \\ \\ \\ \\ \\ \\ \\ \\ \\ \\$ |
| /etc/init.d/postfix restart                                                                                                    |
| fi                                                                                                    |

chmod +x /root/check\_smtp

Now we will forward all local mail to web1.example.com by doing the following :

postconf -e 'transport\_maps = proxy:mysql:/etc/postfix/mysql-virtual\_transports\_notactive.cf

/etc/init.d/postfix restart

and add the script to your crontab :

crontab -e

| []                                       |
|------------------------------------------|
| * * * * /root/check_smtp >/dev/null 2>&1 |
| []                                       |
|                                          |
|                                          |

### **11.4 Configure Saslauthd**

mkdir -p /var/spool/postfix/var/run/saslauthd

Then edit /etc/default/saslauthd. Set START to yes and change the line OPTIONS="-c -m /var/run/saslauthd" to OPTIONS="-c -m /var/spool/postfix/var/run/saslauthd -r":

vi /etc/default/saslauthd

# Settings for saslauthd daemon
# Please read /usr/share/doc/sasl2-bin/README.Debian for details.
#
# Should saslauthd run automatically on startup? (default: no)
START=yes
# Description of this saslauthd instance. Recommended.
# (suggestion: SASL Authentication Daemon)
DESC="SASL Authentication Daemon"
# Short name of this saslauthd instance. Strongly recommended.
# (suggestion: saslauthd)
NAME="saslauthd"

| # Which authentication mechanisms should saslauthd use? (default: pam)        |
|-------------------------------------------------------------------------------|
| #                                                                             |
| # Available options in this Debian package:                                   |
| # getpwent use the getpwent() library function                                |
| # kerberos5 use Kerberos 5                                                    |
| # pam use PAM                                                                 |
| # rimap use a remote IMAP server                                              |
| # shadow use the local shadow password file                                   |
| # sasldb use the local sasldb database file                                   |
| # ldap use LDAP (configuration is in /etc/saslauthd.conf)                     |
| #                                                                             |
| # Only one option may be used at a time. See the saslauthd man page           |
| # for more information.                                                       |
| #                                                                             |
| # Example: MECHANISMS="pam"                                                   |
| MECHANISMS="pam"                                                              |
| # Additional options for this mechanism. (default: none)                      |
| # See the saslauthd man page for information about mech-specific options.     |
| MECH_OPTIONS=""                                                               |
| # How many saslauthd processes should we run? (default: 5)                    |
| # A value of 0 will fork a new process for each connection.                   |
| THREADS=5                                                                     |
| # Other options (default: -c -m /var/run/saslauthd)                           |
| # Note: You MUST specify the -m option or saslauthd won't run!                |
| #                                                                             |
| # See /usr/share/doc/sasl2-bin/README.Debian for Debian-specific information. |
| # See the saslauthd man page for general information about these options.     |
| #                                                                             |
| # Example for postfix users: "-c -m /var/spool/postfix/var/run/saslauthd"     |
| #OPTIONS="-c -m /var/run/saslauthd"                                           |
| OPTIONS="-c -m /var/spool/postfix/var/run/saslauthd -r"                       |

Then create the file /etc/pam.d/smtp. It should contain only the following two lines (go sure to fill in your correct database details):

vi /etc/pam.d/smtp

auth required pam\_mysql.so user=mail\_admin passwd=mail\_admin\_password host=127.0.0.1 db=mail table=users usercolumn=email passwdcolumn=password crypt=1 account sufficient pam\_mysql.so user=mail\_admin passwd=mail\_admin\_password host=127.0.0.1 db=mail table=users usercolumn=email passwdcolumn=password crypt=1

Next create the file /etc/postfix/sas1/smtpd.conf. It should look like this:

vi /etc/postfix/sasl/smtpd.conf

| pwcheck_method: saslauthd                                 |
|-----------------------------------------------------------|
| mech_list: plain login                                    |
| allow_plaintext: true                                     |
| auxprop_plugin: mysql                                     |
| sql_hostnames: 127.0.0.1                                  |
| sql_user: mail_admin                                      |
| sql_passwd: mail_admin_password                           |
| sql_database: mail                                        |
| sql_select: select password from users where email = '%u' |

Next add the *postfix* user to the *sasl* group (this makes sure that Postfix has the permission to access saslauthd):

adduser postfix sasl

Then restart Postfix and Saslauthd:

/etc/init.d/postfix restart

/etc/init.d/saslauthd restart

# **11.5 Configure Courier**

Now we have to tell Courier that it should authenticate against our MySQL database. First, edit /etc/courier/authdaemonrc and change the value of authmodulelist so that it reads:

vi /etc/courier/authdaemonrc

[...] authmodulelist="authmysql" [...]

Then make a backup of /etc/courier/authmysqlrc and empty the old file:

cp /etc/courier/authmysqlrc /etc/courier/authmysqlrc\_orig

cat /dev/null > /etc/courier/authmysqlrc

Then open /etc/courier/authmysqlrc and put the following lines into it:

vi /etc/courier/authmysqlrc

| MYSQL_SERVER localhost                                                                                                    |
|----------------------------------------------------------------------------------------------------|
| MYSQL_USERNAME mail_admin                                                                                                    |
| MYSQL_PASSWORD mail_admin_password                                                                                                    |
| MYSQL_PORT 0                                                                                                    |
| MYSQL_DATABASE mail                                                                                                    |
| MYSQL_USER_TABLE users                                                                                                    |
| MYSQL_CRYPT_PWFIELD password                                                                                                    |
| #MYSQL_CLEAR_PWFIELD password                                                                                                    |
| MYSQL_UID_FIELD 5000                                                                                                    |
| MYSQL_GID_FIELD 5000                                                                                                    |
| MYSQL_LOGIN_FIELD email                                                                                                    |
| MYSQL_HOME_FIELD "/home/vmail"                                                                                                    |
| $MYSQL\_MAILDIR\_FIELD\ CONCAT(SUBSTRING\_INDEX(email, `@`, -1), !/', SUBSTRING\_INDEX(email, `@`, 1), !/', SUBSTRING\_INDEX(email, `@', -1), !/', SUBSTRING\_INDEX(email, `@', -1), !/', SUBSTRING\_INDEX(email, `@', -1), !/', SUBSTRING\_INDEX(email, '@', -1), !/', SUBSTRING\_INDEX(email, '@', -1), !/', !/', !/', !/', !/', !/', !/', !/'$ |
| #MYSQL_NAME_FIELD                                                                                                    |
| #MYSQL_QUOTA_FIELD quota                                                                                                    |

### Then restart Courier:

/etc/init.d/courier-authdaemon restart

/etc/init.d/courier-imap restart

/etc/init.d/courier-imap-ssl restart

/etc/init.d/courier-pop restart

/etc/init.d/courier-pop-ssl restart

#### By running

telnet localhost pop3

you can see if your POP3 server is working correctly. It should give back +OK Hello there. (Type quit to get back to the Linux shell.)

root@server1:/etc/postfix# telnet localhost pop3
Trying 127.0.0.1...
Connected to localhost.localdomain.
Escape character is '^]'.
+OK Hello there.
quit
+OK Better luck next time.
Connection closed by foreign host.

# 11.6 Modify /etc/aliases

Now we should open /etc/aliases. Make sure that postmaster points to root and root to your own username or your email address, e.g. like this :

vi /etc/aliases

[...] postmaster: root root: postmaster@example.com [...]

### Whenever you modify /etc/aliases, you must run

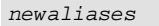

### afterwards and restart Postfix:

/etc/init.d/postfix restart

# 11.7 Spamassassin

Now we will install Spamassassin:

apt-get install spamassassin spame

We want it to run as non-root, so add a spamd user and group:

groupadd spamd

useradd -g spamd -s /bin/false -d /var/log/spamassassin spamd

mkdir /var/log/spamassassin

chown spamd:spamd /var/log/spamassassin

Edit /etc/default/spamassassin so these options are set :

vi /etc/default/spamassassin

H / . / 1 C 1./

| #/etc/default/spamassassin                                                              |
|-----------------------------------------------------------------------------------------|
| # Duncan Findlay                                                                        |
| # WARNING: please read README.spamd before using.                                       |
| # There may be security risks.                                                          |
| # Change to one to enable spamd                                                         |
| ENABLED=1                                                                               |
| # Options                                                                               |
| # See man spamd for possible options. The -d option is automatically added.             |
| # SpamAssassin uses a preforking model, so be careful! You need to                      |
| # make suremax-children is not set to anything higher than 5,                           |
| # unless you know what you're doing.                                                    |
| #OPTIONS="create-prefsmax-children 5helper-home-dir"                                    |
| SAHOME="/var/log/spamassassin/"                                                         |
| OPTIONS="create-prefsmax-children 5username spamd -H \${SAHOME} -s \${SAHOME}spamd.log" |
| # Pid file                                                                              |
| # Where should spamd write its PID to file? If you use the -u or                        |
| #username option above, this needs to be writable by that user.                         |
| # Otherwise, the init script will not be able to shut spamd down.                       |
| PIDFILE="/var/run/spamd.pid"                                                            |
| # Set nice level of spamd                                                               |
| #NICE="nicelevel 15"                                                                    |
| # Cronjob                                                                               |
| # Set to anything but 0 to enable the cron job to automatically update                  |
| # spamassassin's rules on a nightly basis                                               |

CRON=0

Start the spamassassin daemon:

/etc/init.d/spamassassin start

We will add spamassassin to postfix by doing the following :

```
vi /etc/postfix/master.cf
```

Edit the first line of the configuration file so that it looks like this :

smtp inet n - - - - smtpd -o content\_filter=spamassassin

And add this to the end of the file :

spamassassin unix - n n - - pipe
user=spamd argv=/usr/bin/spamc -f -e
/usr/sbin/sendmail -oi -f \${sender} \${recipient}

# **11.8 Test Postfix**

To see if Postfix is ready for SMTP-AUTH and TLS, run

telnet localhost 25

| After you have established the connection to your Positix man server typ |
|--------------------------------------------------------------------------|
|--------------------------------------------------------------------------|

ehlo localhost

If you see the lines

250-STARTTLS and 250-AUTH LOGIN PLAIN

everything is fine.

Now type

quit

to return to the shell.

# **11.9 Populate the database**

On either server do (not both!) :

mysql -u root -p

```
USE mail;
INSERT INTO `domains` (`domain`) VALUES ('example.com');
INSERT INTO `users` (`email`, `password`) VALUES ('sales@example.com', ENCRYPT('secret'));
quit;
```

### **NEVER FORGET TO USE MYSQL ENCRYPT FUNCTION FOR PASSWORD!**

### 11.10 Send A Welcome Email For Creating Maildir

When you create a new email account and try to fetch emails from it (with POP3/IMAP) you will probably get error messages saying that the Maildir doesn't exist. The Maildir is created automatically when the first email arrives for the new account. Therefore it's a good idea to send a welcome email to a new account.

First, we install the mailx package:

apt-get install mailx

To send a welcome email to sales@example.com, we do this:

mailx sales@example.com
You will be prompted for the subject. Type in the subject (e.g. Welcome), then press ENTER, and in the next line type your message. When the message is finished, press ENTER again so that you are in a new line, then press CTRL+D; if you don't want to cc the mail, press ENTER again:

root@server1:/usr/local/sbin# mailx sales@example.comSubject: Welcome <-- ENTERWelcome! Have fun with your new mail account.</pre>

# **11.11 Installing SquirrelMail**

SquirrelMail is a webmail interface that will let your users send and receive emails in a browser. This chapter shows how to install it and adjust it to our setup so that users can even change their email account password from the SquirrelMail interface.

To install SquirrelMail, we run:

apt-get install squirrelmail php-pear

Next we copy the Apache configuration that comes with the SquirrelMail package to the /etc/apache2/conf.d directory and restart Apache:

cp /etc/squirrelmail/apache.conf /etc/apache2/conf.d/squirrelmail.conf

/etc/init.d/apache2 restart

SquirrelMail comes with some pre-installed plugins, unfortunately none of them is capable of letting us change our email password in our MySQL database. But there's the Change SQL Password plugin which we can install manually:

The plugin depends on the Pear-DB package so we install it:

pear install DB

### Then we install the Change SQL Password plugin itself:

cd /usr/share/squirrelmail/plugins

wget http://www.squirrelmail.org/countdl.php?fileurl=http%3A%2F%2Fwww.squirrelmail.org%2Fplugins%2Fchange\_sqlpass-3.3-1.2.tar.gz

tar xvfz change\_sqlpass-3.3-1.2.tar.gz

cd change\_sqlpass

cp config.php.sample config.php

Now we must edit config.php and adjust it to our setup. Please adjust the \$csp\_dsn, \$lookup\_password\_query, \$password\_update\_queries, \$password\_encryption, \$csp\_salt\_static, and \$csp\_delimiter variables as follows and comment out \$csp\_salt\_query:

mv /usr/share/squirrelmail/plugins/change\_sqlpass/config.php /usr/share/squirrelmail/plugins/change\_sqlpass/config.php.bak

vi /usr/share/squirrelmail/plugins/change\_sqlpass/config.php

and copy paste this :

<?php /\*\*

| * SquirrelMail Change SQL Password Plugin                                                               |
|----------------------------------------------------------------------------------------------------|
| * Copyright (C) 2001-2002 Tyler Akins                                                                   |
| * 2002 Thijs Kinkhorst                                                                                  |
| * 2002-2005 Paul Lesneiwski                                                                             |
| * This program is licensed under GPL. See COPYING for details                                           |
| *                                                                                                    |
| * @package plugins                                                                                      |
| * @subpackage Change SQL Password                                                                       |
| *                                                                                                    |
| */                                                                                                    |
|                                                                                                    |
| // Global Variables, don't touch these unless you want to break the plugin                              |
|                                                                                                    |
| global \$csp_dsn, \$password_update_queries, \$lookup_password_query,                                   |
| \$force_change_password_check_query, \$password_encryption,                                             |
| <pre>\$csp_salt_query, \$csp_salt_static, \$csp_secure_port,</pre>                                      |
| <pre>\$csp_non_standard_http_port, \$csp_delimiter, \$csp_debug,</pre>                                  |
| <pre>\$min_password_length, \$max_password_length, \$include_digit_in_password,</pre>                   |
| \$include_uppercase_letter_in_password, \$include_lowercase_letter_in_password,                         |
| <pre>\$include_nonalphanumeric_in_password;</pre>                                                       |
| <pre>\$csp_dsn = 'mysql://mail_admin_password@localhost/mail';</pre>                                    |
| <pre>\$lookup_password_query = 'SELECT count(*) FROM users WHERE email = "%1" AND password = %4';</pre> |
| <pre>\$password_update_queries = array('UPDATE users SET password = %4 WHERE email = "%1"');</pre>      |
| <pre>\$force_change_password_check_query = ";</pre>                                                     |
| <pre>\$password_encryption = 'MYSQLENCRYPT';</pre>                                                      |
| <pre>\$csp_salt_static = 'LEFT(password, 2)';</pre>                                                     |
| <pre>\$csp_secure_port = 0;</pre>                                                                       |
| <pre>\$csp_non_standard_http_port = 0;</pre>                                                            |
| \$min_password_length = 6;                                                                              |
| \$max_password_length = 0;                                                                              |
| <pre>\$include_digit_in_password = 0;</pre>                                                             |
| <pre>\$include_uppercase_letter_in_password = 0;</pre>                                                  |
| <pre>\$include_lowercase_letter_in_password = 0;</pre>                                                  |

\$include\_nonalphanumeric\_in\_password = 0; \$csp\_delimiter = '@'; \$csp\_debug = 0; ?>

For reference, the lines that have been changed are the following :

```
[...]
$csp_dsn = 'mysql://mail_admin:mail_admin_password@localhost/mail';
[...]
$lookup_password_query = 'SELECT count(*) FROM users WHERE email = "%1" AND password = %4';
[...]
$password_update_queries = array('UPDATE users SET password = %4 WHERE email = "%1"');
[...]
$password_encryption = 'MYSQLENCRYPT';
[...]
$csp_salt_static = 'LEFT(password, 2)';
[...]
//$csp_salt_query = 'SELECT salt FROM users WHERE username = "%1"';
[...]
$csp_delimiter = '@';
[...]
```

The Change SQL Password plugin also depends on the Compatibility plugin which we install as follows:

cd /usr/share/squirrelmail/plugins wget http://www.squirrelmail.org/countdl.php?fileurl=http%3A%2F%2Fwww.squirrelmail.org%2Fplugins%2Fcompatibility-2.0.11-1.0.tar.gz tar xvfz compatibility-2.0.11-1.0.tar.gz Now we must go into the SquirrelMail configuration and tell SquirrelMail that we use Courier as our POP3 and IMAP server and enable the Change SQL Password and the Compatibility plugins:

/usr/sbin/squirrelmail-configure

You'll see the following menu. Navigate through it as indicated:

| SquirrelMail Configuration : Read: config.php (1.4.0) |
|-------------------------------------------------------|
|                                                       |
| Main Menu                                             |
| 1. Organization Preferences                           |
| 2. Server Settings                                    |
| 3. Folder Defaults                                    |
| 4. General Options                                    |
| 5. Themes                                             |
| 6. Address Books                                      |
| 7. Message of the Day (MOTD)                          |
| 8. Plugins                                            |
| 9. Database                                           |
| 10. Languages                                         |
| D. Set pre-defined settings for specific IMAP servers |
| C Turn color on                                       |
| S Save data                                           |
| Q Quit                                                |
| Command >> < D                                        |

#### SquirrelMail Configuration : Read: config.php

While we have been building SquirrelMail, we have discovered some preferences that work better with some servers that don't work so well with others. If you select your IMAP server, this option will set some pre-defined settings for that server. Please note that you will still need to go through and make sure everything is correct. This does not change everything. There are only a few settings that this will change. Please select your IMAP server: bincimap = Binc IMAP server courier = Courier IMAP server cyrus = Cyrus IMAP server dovecot = Dovecot Secure IMAP server exchange = Microsoft Exchange IMAP server hmailserver = hMailServer macosx = Mac OS X Mailserver mercury32 = Mercury/32= University of Washington's IMAP server uw = Do not change anything quit Command >> <-- courier

| imap_ser | ver_type = courier         |  |
|----------|----------------------------|--|
| defa     | ult_folder_prefix = INBOX. |  |
|          | trash_folder = Trash       |  |
|          | sent_folder = Sent         |  |
|          | draft_folder = Drafts      |  |

show\_prefix\_option = false
default\_sub\_of\_inbox = false
show\_contain\_subfolders\_option = false
optional\_delimiter = .

delete\_folder = true

Press any key to continue... <-- press some key

SquirrelMail Configuration : Read: config.php (1.4.0)

Main Menu --

1. Organization Preferences

2. Server Settings

3. Folder Defaults

4. General Options

5. Themes

6. Address Books

7. Message of the Day (MOTD)

8. Plugins

9. Database

10. Languages

D. Set pre-defined settings for specific IMAP servers

C Turn color on

S Save data

Q Quit

Command >> <-- 8

SquirrelMail Configuration : Read: config.php (1.4.0)

| Pl | lugins                                                                       |                           |           |  |
|----|------------------------------------------------------------------------------|---------------------------|-----------|--|
| I  | Installed Plugins                                                            |                           |           |  |
| A  | Available Plugins:                                                           |                           |           |  |
|    | 1. abook_take                                                                |                           |           |  |
|    | 2. administrator                                                             |                           |           |  |
|    | 3. bug_report                                                                |                           |           |  |
|    | 4. calendar                                                                  |                           |           |  |
|    | 5. change_sqlpass                                                            |                           |           |  |
|    | 6. compatibility                                                             |                           |           |  |
|    | 7. delete_move_next                                                          |                           |           |  |
|    | 8. demo                                                                      |                           |           |  |
|    | 9. filters                                                                   |                           |           |  |
|    | 10. fortune                                                                  |                           |           |  |
|    | 11. info                                                                     |                           |           |  |
|    | 12. listcommands                                                             |                           |           |  |
|    | 13. mail_fetch                                                               |                           |           |  |
|    | 14. message_details                                                          |                           |           |  |
|    | 15. newmail                                                                  |                           |           |  |
|    | 16. sent_subfolders                                                          |                           |           |  |
|    | 17. spamcop                                                                  |                           |           |  |
|    | 18. squirrelspell                                                            |                           |           |  |
|    | 19. test                                                                     |                           |           |  |
|    | 20. translate                                                                |                           |           |  |
| R  | Return to Main Menu                                                          |                           |           |  |
| С  | Turn color on                                                                |                           |           |  |
| S  | Save data                                                                    |                           |           |  |
| Q  | Quit                                                                         |                           |           |  |
| Co | ommand >> < 6 (or whatever number the compatibility plugin has - it's needed | led by the change_sqlpass | s plugin) |  |
|    |                                                                              |                           |           |  |

|  | Sq | uirrelMail | Configuration | : Read: | config.php | (1.4.0) |
|--|----|------------|---------------|---------|------------|---------|
|--|----|------------|---------------|---------|------------|---------|

| Plugins                                                  |  |  |  |  |  |
|----------------------------------------------------------|--|--|--|--|--|
| Installed Plugins                                        |  |  |  |  |  |
| 1. compatibility                                         |  |  |  |  |  |
| Available Plugins:                                       |  |  |  |  |  |
| 2. abook_take                                            |  |  |  |  |  |
| 3. administrator                                         |  |  |  |  |  |
| 4. bug_report                                            |  |  |  |  |  |
| 5. calendar                                              |  |  |  |  |  |
| 6. change_sqlpass                                        |  |  |  |  |  |
| 7. delete_move_next                                      |  |  |  |  |  |
| 8. demo                                                  |  |  |  |  |  |
| 9. filters                                               |  |  |  |  |  |
| 10. fortune                                              |  |  |  |  |  |
| 11. info                                                 |  |  |  |  |  |
| 12. listcommands                                         |  |  |  |  |  |
| 13. mail_fetch                                           |  |  |  |  |  |
| 14. message_details                                      |  |  |  |  |  |
| 15. newmail                                              |  |  |  |  |  |
| 16. sent_subfolders                                      |  |  |  |  |  |
| 17. spamcop                                              |  |  |  |  |  |
| 18. squirrelspell                                        |  |  |  |  |  |
| 19. test                                                 |  |  |  |  |  |
| 20. translate                                            |  |  |  |  |  |
| R Return to Main Menu                                    |  |  |  |  |  |
| C Turn color on                                          |  |  |  |  |  |
| S Save data                                              |  |  |  |  |  |
| Q Quit                                                   |  |  |  |  |  |
| Command >> < 6 (the number of the change_sqlpass plugin) |  |  |  |  |  |

| Sq | uirrelMail | Configuration | : Read: | config.php                            | (1.4.0) |
|----|------------|---------------|---------|---------------------------------------|---------|
|    |            |               |         | · · · · · · · · · · · · · · · · · · · | A       |

| Plugins               |
|-----------------------|
| Installed Plugins     |
| 1. compatibility      |
| 2. change_sqlpass     |
| Available Plugins:    |
| 3. abook_take         |
| 4. administrator      |
| 5. bug_report         |
| 6. calendar           |
| 7. delete_move_next   |
| 8. demo               |
| 9. filters            |
| 10. fortune           |
| 11. info              |
| 12. listcommands      |
| 13. mail_fetch        |
| 14. message_details   |
| 15. newmail           |
| 16. sent_subfolders   |
| 17. spamcop           |
| 18. squirrelspell     |
| 19. test              |
| 20. translate         |
| R Return to Main Menu |
| C Turn color on       |
| S Save data           |
| Q Quit                |
| Command >> < S        |

|  | Sq | uirrelMail | Configuration | : Read: | config.php | (1.4.0) |
|--|----|------------|---------------|---------|------------|---------|
|--|----|------------|---------------|---------|------------|---------|

| Plugins                  |
|--------------------------|
| Installed Plugins        |
| 1. compatibility         |
| 2. change solpass        |
| Available Plugins:       |
| 3. abook take            |
| 4. administrator         |
| 5. bug report            |
| 6. calendar              |
| 7. delete move next      |
| 8. demo                  |
| 9. filters               |
| 10. fortune              |
| 11. info                 |
| 12. listcommands         |
| 13. mail fetch           |
| -<br>14. message details |
| 15. newmail              |
| 16. sent_subfolders      |
| 17. spamcop              |
| 18. squirrelspell        |
| 19. test                 |
| 20. translate            |
| R Return to Main Menu    |
| C Turn color on          |
| S Save data              |
| Q Quit                   |
| Command >> S             |
| Data saved in config.php |

Press enter to continue... <-- press some key

| SquirrelMail Configuration : Read: config.php (1.4.0) |  |  |  |
|-------------------------------------------------------|--|--|--|
| Plugins                                               |  |  |  |
| Installed Plugins                                     |  |  |  |
| 1. compatibility                                      |  |  |  |
| 2. change_sqlpass                                     |  |  |  |
| Available Plugins:                                    |  |  |  |
| 3. abook_take                                         |  |  |  |
| 4. administrator                                      |  |  |  |
| 5. bug_report                                         |  |  |  |
| 6. calendar                                           |  |  |  |
| 7. delete_move_next                                   |  |  |  |
| 8. demo                                               |  |  |  |
| 9. filters                                            |  |  |  |
| 10. fortune                                           |  |  |  |
| 11. info                                              |  |  |  |
| 12. listcommands                                      |  |  |  |
| 13. mail_fetch                                        |  |  |  |
| 14. message_details                                   |  |  |  |
| 15. newmail                                           |  |  |  |
| 16. sent_subfolders                                   |  |  |  |
| 17. spamcop                                           |  |  |  |
| 18. squirrelspell                                     |  |  |  |
| 19. test                                              |  |  |  |
| 20. translate                                         |  |  |  |
| R Return to Main Menu                                 |  |  |  |
| C Turn color on                                       |  |  |  |

| S Save data    |
|----------------|
| Q Quit         |
| Command >> < Q |

Now you can type in http://192.168.1.104/squirrelmail in your browser to access SquirrelMail.

Log in with your email address (e.g. sales@example.com) and your password

Password can be changed in Options --> Change Password.

# 12. Setting up the load balancers (lb1, lb2)12.1 Enable IPVS On The Load Balancers

First we must enable IPVS on our load balancers. IPVS (IP Virtual Server) implements transport-layer load balancing inside the Linux kernel, so called Layer-4 switching.

```
echo ip_vs_dh >> /etc/modules
echo ip_vs_ftp >> /etc/modules
echo ip_vs >> /etc/modules
echo ip_vs_lblc >> /etc/modules
echo ip_vs_lc >> /etc/modules
echo ip_vs_nq >> /etc/modules
echo ip_vs_rr >> /etc/modules
```

echo ip\_vs\_sed >> /etc/modules
echo ip\_vs\_sh >> /etc/modules
echo ip\_vs\_wlc >> /etc/modules
echo ip\_vs\_wrr >> /etc/modules

## Then we do this:

| modprobe ip_vs_d. | 2    |  |  |
|-------------------|------|--|--|
| modprobe ip_vs_f  | קל   |  |  |
| modprobe ip_vs    |      |  |  |
| modprobe ip_vs_l. | olc  |  |  |
| modprobe ip_vs_1  | olcr |  |  |
| modprobe ip_vs_l  | 2    |  |  |
| modprobe ip_vs_n  | I    |  |  |
| modprobe ip_vs_r  | r    |  |  |
| modprobe ip_vs_se | ∋d   |  |  |
| modprobe ip_vs_s. | 2    |  |  |

modprobe ip\_vs\_wlc

modprobe ip\_vs\_wrr

## 12.2 Install Ultra Monkey (packages) On The Load Balancers

Install Ultra Monkey (packages) on the load balancers by doing the following :

apt-get install ipvsadm ldirectord heartbeat

## **12.3 Enable Packet Forwarding On The Load Balancers**

The load balancers must be able to route traffic to the Apache nodes. Therefore we must enable packet forwarding on the load balancers. Add the following lines to /etc/sysctl.conf :

vi /etc/sysctl.conf

# Enables packet forwarding

 $net.ipv4.ip\_forward = 1$ 

Then do this:

sysctl -p

## **12.4 Configure heartbeat And ldirectord**

Now we have to create three configuration files for heartbeat (carefull with space and tabs if you edit in some text editors, ldirectord is very picky!) :

### on lb1 and lb2

vi /etc/ha.d/ha.cf

| logfacility local0                          |
|---------------------------------------------|
| bcast eth0 # Linux                          |
| mcast eth0 225.0.0.1 694 1 0                |
| auto_failback on                            |
| node lb1.example.com                        |
| node lb2.example.com                        |
| respawn hacluster /usr/lib/heartbeat/ipfail |
| apiauth ipfail gid=haclient uid=hacluster   |

Important: As nodenames we must use the output of both :

uname -n

vi /etc/ha.d/haresources

lb1.example.com \

ldirectord::ldirectord.cf \

LVSSyncDaemonSwap::master \ IPaddr2::192.168.1.106/24/eth0/192.168.1.255 \ IPaddr2::192.168.1.107/24/eth0/192.168.1.255

IPs 192.168.1.106 and 107 will be used later for websites (example.com and yoursite.com).

This file should be the same on both nodes, no matter if you start to create the file on lb1 or lb2!

vi /etc/ha.d/authkeys

auth 3 3 md5 somerandomstring

somerandomstring is a password which the two heartbeat daemons on lb1 and lb2 use to authenticate against each other. Use your own string here. You have the choice between three authentication mechanisms. I use md5 as I believe it is the most secure one.

/etc/ha.d/authkeys should be readable by root only, therefore we do this:

chmod 600 /etc/ha.d/authkeys

ldirectord is the actual load balancer. We are going to configure our two load balancers (lb1.example.com and lb2.example.com) in an active/passive setup, which means we have one active load balancer, and the other one is a hot-standby and becomes active if the active one fails. To make it work, we must create the ldirectord configuration file /etc/ha.d/ldirectord.cf which again must be identical on lb1 and lb2.

vi /etc/ha.d/ldirectord.cf

#### checktimeout=5

checkinterval=5

autoreload=no

logfile="/var/log/ldirectord.log"

#### quiescent=no

#fork=yes

#### **#FOR SMTP**

virtual=192.168.1.106:25

real=192.168.1.104:25 gate

fallback=192.168.1.105:25 gate

service=none

scheduler=wlc

protocol=tcp

checktype=connect

#### virtual=192.168.1.107:25

real=192.168.1.104:25 gate

fallback=192.168.1.105:25 gate

service=none

scheduler=wlc

protocol=tcp

checktype=connect

#### #FOR DNS - CONNECT DOESNT WORK, MUST BE PATCHED BUT PING IS OK

virtual=192.168.1.106:53

real=192.168.1.104:53 gate

fallback=192.168.1.105:53 gate

service=none

scheduler=wlc

checktype=ping

protocol=udp

virtual=192.168.1.106:53

real=192.168.1.104:53 gate

|      | fallback=192.168.1.105:53 gate |
|------|--------------------------------|
|      | service=dns                    |
|      | scheduler=wlc                  |
|      | checktype=ping                 |
|      | protocol=tcp                   |
| FO   | R HTTP                         |
| irtı | nal=192.168.1.106:80           |
|      | real=192.168.1.104:80 gate     |
|      | real=192.168.1.105:80 gate     |
|      | service=http                   |
|      | request="ldirectord.php"       |
|      | receive="Connected to MySQL"   |
|      | scheduler=wlc                  |
|      | protocol=tcp                   |
|      | checktype=negotiate            |
|      | persistent=28800               |
| irtı | ual=192.168.1.107:80           |
|      | real=192.168.1.104:80 gate     |
|      | real=192.168.1.105:80 gate     |
|      | service=http                   |
|      | request="ldirectord.php"       |
|      | receive="Connected to MySQL"   |
|      | scheduler=wlc                  |
|      | protocol=tcp                   |
|      | checktype=negotiate            |
|      | persistent=28800               |
|      |                                |
| FO   | R WEBMAIL                      |
| irtı | ual=192.168.1.106:81           |
|      | real=192.168.1.104:81 gate     |
|      | fallback=192.168.1.105:81 gate |
|      | service=http                   |
|      | request="ldirectord.php"       |

|   | receive="Connected to MySQL"                  |
|---|-----------------------------------------------|
|   | scheduler=wlc                                 |
|   | protocol=tcp                                  |
|   | checktype=negotiate                           |
|   | virtual=192.168.1.107:81                      |
|   | real=192.168.1.104:81 gate                    |
|   | fallback=192.168.1.105:81 gate                |
|   | service=http                                  |
|   | request="ldirectord.php"                      |
|   | receive="Connected to MySQL"                  |
|   | scheduler=wlc                                 |
|   | protocol=tcp                                  |
|   | checktype=negotiate                           |
|   | #FOR POP3                                     |
|   | virtual=192.168.1.106:110                     |
|   | real=192.168.1.104:110 gate                   |
|   | fallback=192.168.1.105:110 gate               |
|   | service=pop                                   |
|   | checktype = connect                           |
|   | scheduler=wlc                                 |
|   | protocol=tcp                                  |
| - | #FOR IMAP                                     |
|   | virtual=192.168.1.106:143                     |
|   | real=192.168.1.104:143 gate                   |
|   | fallback=192.168.1.105:143 gate               |
|   | service=imap                                  |
|   | scheduler=wlc                                 |
|   | protocol=tcp                                  |
|   | #FOR HTTPS                                    |
| 2 | ###Un-comment this part if you will use HTTPS |
| - | #virtual=192.168.1.106:443                    |
| 1 | # real=192.168.1.104:443 gate                 |
| - | # real=192.168.1.105:443 gate 2               |

#### service=http

#

#

- request="ldirectord.php"
- # receive="Connected to MySQL"
- # scheduler=wlc
- # protocol=tcp
- # checktype=negotiate
- # persistent=28800

#### #virtual=192.168.1.107:443

- # real=192.168.1.104:443 gate
- # real=192.168.1.105:443 gate 2
- # service=http
- # request="ldirector.html"
- # receive="Test Page"
- # scheduler=wlc
- # protocol=tcp
- # checktype=negotiate
- # persistent=28800

#### #FOR IMAP SSL

virtual=192.168.1.106:993

real=192.168.1.104:993 gate

fallback=192.168.1.105:993 gate

service=imaps

scheduler=wlc

protocol=tcp

#FOR POP3 SSL

virtual=192.168.1.106:995

real=192.168.1.104:995 gate

fallback=192.168.1.105:995 gate

service=pops

checktype = ping

scheduler=wlc

protocol=tcp

| #FOR MONIT MONITORING #1      |
|-------------------------------|
| virtual=192.168.1.106:10001   |
| real=192.168.1.104:10001 gate |
| checktype = on                |
| #FOR MONIT MONITORING #2      |
| virtual=192.168.1.106:20001   |
| real=192.168.1.105:20001 gate |
| checktype = on                |

virtual is the virtual IP of the services (eg 192.168.1.106 and 107)

*real* are the real servers IP in the cluster (192.168.1.104 and 105)

fallback is the backup server. If real IP fails then requests are forwarded to the fallback IP but they are not load balanced.

This config is based on my personal experience. Some services are load balanced, other not. Everything related to mail is not load balanced. You dont want one message to arrive on the first server and the second on the other (unless you have shared storage). If you dont have a very high traffic of mail there is no point to load balance mail (but its still highly available), the same for DNS. Later on we will rsync the messages on the second server so we will have a backup in the event that the first server fails.

About port 81. We will use it for webmail. Also I use it for our e-commerce website administration because of images upload. Later on we will set up rsync from web1.example.com to web2.example.com but not the other way around. Basically you dont want to upload a file on web2.example.com (unless you use shared storage).

If you want to get more info on the subject search for "ldirectord man".

Afterwards we create the system startup links for heartbeat and remove those of ldirectord because ldirectord will be started by the heartbeat daemon:

update-rc.d -f ldirectord remove

Finally we start heartbeat (and with it ldirectord):

/etc/init.d/ldirectord stop

/etc/init.d/heartbeat start

## **12.5 Test the load balancers**

Let's check if both load balancers work as expected:

ip addr sh eth0

The active load balancer lb1.example.com should list the virtual IP addresses (192.168.1.106 and 192.168.1.107):

2: eth0: mtu 1500 qdisc pfifo\_fast qlen 1000 link/ether 00:00:00:00:00 brd ff:ff:ff:ff:ff inet 192.168.1.102/24 brd 192.168.1.255 scope global eth0 inet 192.168.1.106/24 brd 192.168.1.255 scope global eth0 inet 192.168.1.107/24 brd 192.168.1.255 scope global secondary eth0

## The hot-standby (lb2.example.com) should show something like this:

2: eth0: mtu 1500 qdisc pfifo\_fast qlen 1000

link/ether 00:0c:29:34:d7:7e brd ff:ff:ff:ff:ff:ff

inet 192.168.1.103/24 brd 192.168.1.255 scope global eth0

### Now try :

ldirectord ldirectord.cf status

Output on the active load balancer (lb1) :

ldirectord for /etc/ha.d/ldirectord.cf is running with pid: 5321

Output on the hot standby load balancer (lb2) :

ldirectord is stopped for /etc/ha.d/ldirectord.cf

Now we will check if ports are forwarded correctly :

```
ipvsadm -L -n | grep :80
```

You should see something like this on lb1.example.com:

-> RemoteAddress:Port Forward Weight ActiveConn InActConn TCP 192.168.1.106:80 wlc -> 192.168.1.104:80 Route 1 0 0 -> 192.168.1.105:80 Route 0 0 0 TCP 192.168.1.107:80 wlc -> 192.168.1.104:80 Route 1 0 0 -> 192.168.1.105:80 Route 0 0 0

## And nothing on lb2.example.com.

One last test :

/etc/ha.d/resource.d/LVSSyncDaemonSwap master status

## Output on the active load balancer:

master running (ipvs\_syncmaster pid: 5470)

## Output on the hot-standby:

master stopped

# 12.6 Testing the load balancers failover

lb1.example.com

/etc/init.d/heartbeat stop

The ipvsadm command :

ipvsadm -L -n | grep :80

### should output nothing.

#### On lb2.example.com

ipvsadm -L -n | grep :80

and you should see the following :

| -> RemoteAddress:Port    | Forwa | ard W | /eight A | ActiveConn InActConn |
|--------------------------|-------|-------|----------|----------------------|
| TCP 192.168.1.106:80 wlc |       |       |          |                      |
| -> 192.168.1.104:80      | Route | 1     | 0        | 0                    |
| -> 192.168.1.105:80      | Route | 0     | 0        | 0                    |
| TCP 192.168.1.107:80 wlc |       |       |          |                      |
| -> 192.168.1.104:80      | Route | 1     | 0        | 0                    |
| -> 192.168.1.105:80      | Route | 0     | 0        | 0                    |

## Restart heartbeat service on lb1.example.com :

/etc/init.d/heartbeat start

If you retry the ipvsadm command on both you will see that lb1.example.com is now active while lb2.example.com went back on standby.

If your test went fine you can go on.

# 13. Server Monitoring With munin And monit (web1, web2)

In this chapter I will describe how you can monitor your webservers node with munin and monit. Munin produces nifty little graphics about nearly every

aspect of your server (load average, memory usage, CPU usage, MySQL throughput, eth0 traffic, etc.) without much configuration, whereas monit checks the availability of services like Apache, MySQL, Postfix and takes the appropriate action such as a restart if it finds a service is not behaving as expected. The combination of the two gives you full monitoring: graphics that let you recognize current or upcoming problems (like "We need a bigger server soon, our load average is increasing rapidly."), and a watchdog that ensures the availability of the monitored services.

Although munin lets you monitor more than one server, we will only discuss the monitoring of the system where it is installed here.

# 13.1 Install And Configure munin

apt-get install munin munin-node

Next, we must edit the munin configuration file /etc/munin/munin.conf.

mv /etc/munin/munin.conf /etc/munin/munin.conf.bak

vi /etc/munin/munin.conf

### On web1.example.com

| dbdir /var/lib/munin                    |
|-----------------------------------------|
| htmldir /var/www/example/web/monitoring |
| logdir /var/log/munin                   |
| rundir /var/run/munin                   |
| tmpldir /etc/munin/templates            |
| [web1.example.com]                      |
| address 127.0.0.1                       |
| use_node_name yes                       |

#### On web2.example.com

| dbdir /var/lib/munin                    |
|-----------------------------------------|
| htmldir /var/www/example/web/monitoring |
| logdir /var/log/munin                   |
| rundir /var/run/munin                   |
| tmpldir /etc/munin/templates            |
| [web2.example.com]                      |
| address 127.0.0.1                       |
| use_node_name yes                       |

#### On web1 AND web2

Next we create the directory /var/www/example/web/monitoring and change its ownership to the user and group munin, otherwise munin cannot place its output in that directory. Then we restart munin:

mkdir -p /var/www/example/web/monitoring

chown munin:munin /var/www/example/web/monitoring

/etc/init.d/munin-node restart

Now it is a good idea to password-protect the directory /var/www/example/web/monitoring unless you want everybody to be able to see every little statistic about your server.

To do this, we create an .htaccess file in /var/www/example/web/monitoring:

vi /var/www/example/web/monitoring/.htaccess

AuthType Basic AuthName "Members Only" AuthUserFile /var/www/example/monitoring/.htpasswd <limit GET PUT POST> require valid-user </limit>

Then we must create the password file /var/www/example/.htpasswd. We want to log in with the username admin, so we do this:

htpasswd -c /var/www/example/web/monitoring/.htpasswd admin

Enter a password for admin, and you're done!

Now you can access reports (will take a few minutes to collect data) at these addresses :

http://www.example.com:10001/monitoring for webl.example.comand

http://www.example.com:20001/monitoring for web2.example.com.

## **13.2 Install And Configure monit**

To install monit, we do this:

apt-get install monit

Now we must edit /etc/monit/monitrc. The default /etc/monit/monitrc has lots of examples, and you can find more configuration examples on http://www.tildeslash.com/monit/doc/examples.php. However, in my case I want to monitor proftpd, mysql, apache, and postfix, I want to enable the monit web interface on port 2812, I want a https web interface, I want to log in to the web interface with the username admin and the password test, and I want monit to send email alerts to root@localhost, so my file looks like this:

### On web1.example.com

cp /etc/monit/monitrc /etc/monit/monitrc\_orig

cat /dev/null > /etc/monit/monitrc

vi /etc/monit/monitrc

| set daemon 60                                                    |  |
|------------------------------------------------------------------|--|
| set logfile syslog facility log_daemon                           |  |
| set mailserver localhost                                         |  |
| set mail-format { from: root@web1.example.com }                  |  |
| set alert admin@example.com                                      |  |
| set httpd port 2812 and                                          |  |
| SSL ENABLE                                                       |  |
| PEMFILE /var/certs/monit.pem                                     |  |
| allow admin:test                                                 |  |
| #check process vsftpd with pidfile /var/run/vsftpd/vsftpd.pid    |  |
| <pre># start program = "/etc/init.d/vsftpd start"</pre>          |  |
| <pre># stop program = "/etc/init.d/vsftpd stop"</pre>            |  |
| # if failed host 192.168.1.104 port 21 protocol ftp then restart |  |
| # if 5 restarts within 5 cycles then timeout                     |  |
|                                                                  |  |

| check process mysql with pidfile /var/run/mysqld/mysqld.pid                |
|----------------------------------------------------------------------------|
| group database                                                             |
| start program = "/etc/init.d/mysql start"                                  |
| stop program = "/etc/init.d/mysql stop"                                    |
| if failed host 127.0.0.1 port 3306 then restart                            |
| if 5 restarts within 5 cycles then timeout                                 |
| check process apache with pidfile /var/run/apache2.pid                     |
| group www                                                                  |
| start program = "/etc/init.d/apache2 start"                                |
| stop program = "/etc/init.d/apache2 stop"                                  |
| if failed host 192.168.1.104 port 80 protocol http                         |
| and request "/example/web/monit/token" then restart                        |
| if cpu is greater than 60% for 2 cycles then alert                         |
| if cpu > 80% for 5 cycles then restart                                     |
| if children > 250 then restart                                             |
| if loadavg(5min) greater than 10 for 8 cycles then stop                    |
| if 3 restarts within 5 cycles then timeout                                 |
| check process postfix with pidfile /var/spool/postfix/pid/master.pid       |
| group mail                                                                 |
| start program = "/etc/init.d/postfix start"                                |
| stop program = "/etc/init.d/postfix stop"                                  |
| if failed port 25 protocol smtp then restart                               |
| if 5 restarts within 5 cycles then timeout                                 |
| check process named with pidfile /var/lib/named/var/run/bind/run/named.pid |
| group bind                                                                 |
| start program = "/etc/init.d/bind9 start"                                  |
| stop program = "/etc/init.d/bind9 stop"                                    |
| if failed port 53 then restart                                             |
| if 5 restarts within 5 cycles then timeout                                 |

## On web2.example.com

cp /etc/monit/monitrc /etc/monit/monitrc\_orig

cat /dev/null > /etc/monit/monitrc

vi /etc/monit/monitrc

| set daemon 60                                                    |
|------------------------------------------------------------------|
| set logfile syslog facility log_daemon                           |
| set mailserver localhost                                         |
| set mail-format { from: root@web2.example.com }                  |
| set alert admin@example.com                                      |
| set httpd port 2812 and                                          |
| SSL ENABLE                                                       |
| PEMFILE /var/certs/monit.pem                                     |
| allow admin:test                                                 |
| #check process vsftpd with pidfile /var/run/vsftpd/vsftpd.pid    |
| <pre># start program = "/etc/init.d/vsftpd start"</pre>          |
| <pre># stop program = "/etc/init.d/vsftpd stop"</pre>            |
| # if failed host 192.168.1.105 port 21 protocol ftp then restart |
| # if 5 restarts within 5 cycles then timeout                     |
| check process mysql with pidfile /var/run/mysqld/mysqld.pid      |
| group database                                                   |
| start program = "/etc/init.d/mysql start"                        |
| stop program = "/etc/init.d/mysql stop"                          |
| if failed host 127.0.0.1 port 3306 then restart                  |
| if 5 restarts within 5 cycles then timeout                       |
| check process apache with pidfile /var/run/apache2.pid           |
| group www                                                        |
| start program = "/etc/init.d/apache2 start"                      |
| stop program = "/etc/init.d/apache2 stop"                        |

| if failed host 192.168.1.105 port 80 protocol http                         |
|----------------------------------------------------------------------------|
| and request "/example/web/monit/token" then restart                        |
| if cpu is greater than 60% for 2 cycles then alert                         |
| if cpu > 80% for 5 cycles then restart                                     |
| if children > 250 then restart                                             |
| if loadavg(5min) greater than 10 for 8 cycles then stop                    |
| if 3 restarts within 5 cycles then timeout                                 |
| check process postfix with pidfile /var/spool/postfix/pid/master.pid       |
| group mail                                                                 |
| start program = "/etc/init.d/postfix start"                                |
| stop program = "/etc/init.d/postfix stop"                                  |
| if failed port 25 protocol smtp then restart                               |
| if 5 restarts within 5 cycles then timeout                                 |
| check process named with pidfile /var/lib/named/var/run/bind/run/named.pid |
| group bind                                                                 |
| start program = "/etc/init.d/bind9 start"                                  |
| stop program = "/etc/init.d/bind9 stop"                                    |
| if failed port 53 then restart                                             |
| if 5 restarts within 5 cycles then timeout                                 |

The configuration file is pretty self-explaining; if you are unsure about an option, take a look at the monit documentation: <a href="http://www.tildeslash.com/monit/doc/manual.php">http://www.tildeslash.com/monit/doc/manual.php</a>

In the apache part of the monit configuration you find this:

if failed host www.example.com port 80 protocol http and request "/example/web/monit/token" then restart

which means that monit tries to connect to www.example.com on port 80 and tries to access the file /monit/token which is /var/www/example/web/monit/token because our web site's document root is /var/www/example/web. If monit doesn't succeed it means Apache isn't

The Perfect Load-Balanced & High-Availability Web Cluster With 2 Servers Running Xen On Ubuntu 8.04 Hardy Heron

running, and monit is going to restart it.

#### On web1 AND web2

Now we must create the file /var/www/example/web/monit/token and write some random string into it:

mkdir /var/www/example/web/monit

echo "hello" > /var/www/example/web/monit/token

Next we create the pem cert (/var/certs/monit.pem) we need for the SSL-encrypted monit web interface:

mkdir /var/certs

cd /var/certs

We need an OpenSSL configuration file to create our certificate. It can look like this:

vi /var/certs/monit.cnf

# create RSA certs - Server RANDFILE = ./openssl.rnd [ req ] default\_bits = 1024

| encrypt_key = yes                                                 |
|-------------------------------------------------------------------|
| distinguished_name = req_dn                                       |
| x509_extensions = cert_type                                       |
| [ req_dn ]                                                        |
| countryName = Country Name (2 letter code)                        |
| countryName_default = MO                                          |
| stateOrProvinceName = State or Province Name (full name)          |
| stateOrProvinceName_default = Monitoria                           |
| localityName = Locality Name (eg, city)                           |
| localityName_default = Monittown                                  |
| organizationName = Organization Name (eg, company)                |
| organizationName_default = Monit Inc.                             |
| organizationalUnitName = Organizational Unit Name (eg, section)   |
| organizationalUnitName_default = Dept. of Monitoring Technologies |
| commonName = Common Name (FQDN of your server)                    |
| commonName_default = server.monit.mo                              |
| emailAddress = Email Address                                      |
| emailAddress_default = root@monit.mo                              |
| [ cert_type ]                                                     |
| nsCertType = server                                               |

Now we create the certificate like this:

openssl req -new -x509 -days 365 -nodes -config ./monit.cnf -out /var/certs/monit.pem -keyout /var/certs/monit.pem

openssl gendh 512 >> /var/certs/monit.pem

openssl x509 -subject -dates -fingerprint -noout -in /var/certs/monit.pem

chmod 700 /var/certs/monit.pem

Afterwards we edit /etc/default/monit to enable the monit daemon. Change *startup* to 1 and set *CHECK\_INTERVALS* to the interval in seconds that you would like monit to check your system. I choose 60 (seconds) so my file looks like this:

vi /etc/default/monit

# Defaults for monit initscript
# sourced by /etc/init.d/monit
# installed at /etc/default/monit by maintainer scripts
# Fredrik Steen
# You must set this variable to for monit to start
startup=1
# To change the intervals which monit should run uncomment
# and change this variable.
CHECK\_INTERVALS=60

Finally, we can start monit:
/etc/init.d/monit start

Now point your browser to https://192.168.1.104:2812/ or https://192.168.1.105:2812/, log in with admin and test, and you should see the monit web interface.

# 14. Mirroring web & mail files with rsync (web1, web2)

This is the tricky part. Depending on the type of website(s) you will put on the cluster, the technique used to mirror web files might be different.

We will consider web1.example.com as the master, web2.example.com will sync to web1.example.com

This can create problems in some cases. If you have a website were users can upload files, you dont want them to be uploaded on web2.example.com because the two servers will not be in sync.

In my case, I redirect all page were users can upload data to HTTP port 81 which is only forwarded to one server, web1.example.com. If the master server fails, then all port 81 traffic is forwarded to the fallback server, web2.example.com and mirroring is temporary stopped.

Redirect can be done with in apache vhost.conf :

```
[...]
Redirect /admin http://www.example.com:81/webmail
[...]
```

If you have a lot of file upload done by users, you might consider using a load balance NFS :

http://www.howtoforge.com/high\_availability\_nfs\_drbd\_heartbeat

### 14.1 Install rsync

apt-get install rsync

### 14.2 Create The Keys On web2.example.com

Now we create the private/public key pair on web2.example.com:

mkdir /root/rsync

ssh-keygen -t dsa -b 1024 -f /root/rsync/mirror-rsync-key

You will see something like this:

Generating public/private dsa key pair. Enter passphrase (empty for no passphrase): [press enter here] Enter same passphrase again: [press enter here] Your identification has been saved in /root/rsync/mirror-rsync-key. Your public key has been saved in /root/rsync/mirror-rsync-key.pub. The key fingerprint is: 68:95:35:44:91:f1:45:a4:af:3f:69:2a:ea:c5:4e:d7 root@web2

It is important that you do not enter a passphrase otherwise the mirroring will not work without human interaction so simply hit enter!

Next, we copy our public key to web1.example.com:

scp /root/rsync/mirror-rsync-key.pub vmail@web1.example.com:/home/vmail/

The public key mirror-rsync-key.pub should now be available in */home/vmail* on web1.example.com.

## 14.3 Configure web1.example.com

web1.example.com

Now log in through SSH as vmail (not root!) and do this:

| login vmail                                 |
|---------------------------------------------|
|                                             |
| mkdir ~/.ssh                                |
| chmod 700 ~/.ssh                            |
| mv ~/mirror-rsync-key.pub ~/.ssh/           |
| cd ~/.ssh                                   |
| touch authorized_keys                       |
| chmod 600 authorized_keys                   |
| cat mirror-rsync-key.pub >> authorized_keys |

By doing this, we have appended the contents of mirror-rsync-key.pub to the file /home/vmail/.ssh/authorized\_keys. /home/vmail/.ssh/authorized\_keys should look similar to this:

(Still as webmaster! on web1.example.com)

vi ~/.ssh/authorized\_keys

#### ssh-dss AAAAB3NzaC1kc3MAAA[...]lSUom root@web2

Now we want to allow connections only from web2.example.com, and the connecting user should be allowed to use only rsync, so we add

command="/home/vmail/rsync/checkrsync",from="192.168.0.105",no-port-forwarding,no-X11-forwarding,no-pty

right at the beginning of /home/vmail/.ssh/authorized\_keys:

command="/home/vmail/rsync/checkrsync",from="192.168.0.105",no-port-forwarding,no-X11-forwarding,no-pty ssh-dss AAAAB3NzaC1kc3MAAA[...]ISUom root@ web2

Now we create the script /home/vmail/rsync/checkrsync that rejects all commands except rsync on web1.example.com.

(We still do this as vmail!)

mkdir ~/rsync

vi ~/rsync/checkrsync

#!/bin/sh

| <pre> * ***********************************</pre>                                                                                                    | case "S | \$SSH_ORIGINAL_COMMAND" in |
|----------------------------------------------------------------------------------------------------|---------|----------------------------|
| <pre>cecho "Rejected"</pre>                                                                                                    | *       | $\langle \&^*  angle$      |
| ::<br>*(*)<br>echo "Rejected"<br>:<br>*(*)<br>echo "Rejected"<br>:<br>*(*)<br>echo "Rejected"<br>:<br>*(*)<br>echo "Rejected"<br>:<br>*(*)<br>echo "Rejected"<br>:<br>*(*)<br>echo "Rejected"<br>:<br>*(*)<br>echo "Rejected"<br>:<br>*(*)<br>echo "Rejected"<br>:<br>*(*)<br>echo "Rejected"<br>:<br>*(*)<br>echo "Rejected"<br>:<br>*(*)<br>echo "Rejected"<br>:<br>*<br>*(*)<br>echo "Rejected"<br>:<br>*<br>*<br>*<br>*<br>*<br>*<br>*<br>*<br>*<br>*<br>*<br>*<br>*<br>*<br>*<br>*<br>*<br>*                                                                                                    |         | echo "Rejected"            |
| *(*)<br>echo "Rejected"<br>:<br>*(*)<br>echo "Rejected"<br>:<br>*(*)<br>echo "Rejected"<br>:<br>*(*)<br>echo "Rejected"<br>:<br>*(*)<br>echo "Rejected"<br>:<br>*(*)<br>echo "Rejected"<br>:<br>*(*)<br>echo "Rejected"<br>:<br>*(*)<br>echo "Rejected"<br>:<br>*(*)<br>echo "Rejected"<br>:<br>*(*)<br>echo "Rejected"<br>:<br>*(*)<br>echo "Rejected"<br>:<br>*(*)<br>echo "Rejected"<br>:<br>*(*)<br>echo "Rejected"<br>:<br>*(*)<br>echo "Rejected"<br>:<br>*(*)<br>*(*)<br>*( |         | ;;                         |
| <pre>edo "Rejected"</pre>                                                                                                    | *'      | \(*)                       |
| :<br>*\(*)<br>echo "Rejected"<br>:<br>*\<*)<br>echo "Rejected"<br>:<br>*\<*)<br>echo "Rejected"<br>:<br>*\<*)<br>echo "Rejected"<br>:<br>*\<*)<br>echo "Rejected"<br>:<br>*<br>*\<*)<br>echo "Rejected"<br>:<br>*<br>*\<*)<br>echo "Rejected"<br>:<br>*<br>*\<*)<br>echo "Rejected"<br>:<br>*<br>*<br>*<br>*<br>*<br>*<br>*<br>*<br>*<br>*<br>*<br>*<br>*<br>*<br>*<br>*<br>*<br>*                                                                                                    |         | echo "Rejected"            |
| *(*)<br>cho "Rejected"<br>;<br>*(*)<br>echo "Rejected"<br>;<br>*(<*)<br>cho "Rejected"<br>;<br>*(<*)<br>cho "Rejected"<br>;<br>*(`*)<br>cho "Rejected"<br>;<br>*(`*)<br>echo "Rejected"<br>;<br>*(`*)<br>cho "Rejected"<br>;<br>*(`*)<br>echo "Rejected"<br>;<br>*(`*)<br>echo "Rejected"<br>;<br>*(`*)<br>echo "Rejected"<br>;<br>*(`*)<br>echo "Rejected"<br>;<br>*(`*)<br>echo "Rejected"<br>;<br>*(`*)<br>*(`*)<br>echo "Rejected"<br>;<br>*(`*)<br>echo "Rejected"<br>;<br>*(`*)<br>*(`*)<br>echo "Rejected"<br>;<br>*(`*)<br>*(`*)<br>*(`                                                                                     |         | ;;                         |
| <pre>echo "Rejected"</pre>                                                                                                    | *'      | (*)                        |
| ;;<br>*('*)<br>echo "Rejected"<br>;<br>*(<*)<br>echo "Rejected"<br>;<br>*(`*)<br>echo "Rejected"<br>;<br>*(`*)<br>score*<br>*(`*)<br>echo "Rejected"<br>;<br>*(`*)<br>echo "Rejected"<br>;<br>*(`*)<br>echo "Rejected"<br>;<br>*(`*)<br>echo "Rejected"<br>;<br>*(`*)<br>echo "Rejected"<br>;<br>*(`*)<br>echo "Rejected"<br>;<br>*(`*)<br>*(`*)                                                                              |         | echo "Rejected"            |
| *\.*)<br>cho "Rejected"<br>;<br>*\.*)<br>cho "Rejected"<br>;<br>*\.*)<br>cho "Rejected"<br>;<br>rsyncserver*)<br>SSSH_ORIGINAL_COMMAND<br>;<br>cho "Rejected"<br>;<br>sourceserver*)<br>subsetserver*)<br>subsetserver*)<br>subse                                                                                                    |         | ;;                         |
| <pre>echo "Rejected"     ;     *(~*)     echo "Rejected"     ;     *(~*)     echo "Rejected"     ;     *(~*)     echo "Rejected"     ;     rsync\server*)     SSSH_ORIGINAL_COMMAND     ;     *)     echo "Rejected"     ;     echo "Rejected"     ;     echo "Rejected"     ;     echo "Rejected"     ;     echo "Rejected"     ;     echo "Rejected"     ;     echo "Rejected"     ;     echo "Rejected"     ;     echo "Rejected"     ;     echo "Rejected"     ;     echo "Rejected"     ;     echo "Rejected"     ;     echo "Rejected"     ;     ;     echo "Rejected"     ;     ;     echo "Rejected"     ;     ;     ;     ;     ;     ;     ;     ;     ;     ;     ;     ;     ;     ;     ;     ;     ;     ;     ;     ;     ;     ;     ;     ;     ;     ;     ;     ;     ;     ;     ;     ;     ;     ;     ;     ;     ;     ;     ;     ;     ;     ;     ;     ;     ;     ;     ;     ;     ;     ;     ;     ;     ;     ;     ;     ;     ;     ;     ;     ;     ;     ;     ;     ;     ;     ;     ;     ;     ;     ;     ;     ;     ;     ;     ;     ;     ;     ;     ;     ;     ;     ;     ;     ;     ;     ;     ;     ;     ;     ;     ;     ;     ;     ;     ;     ;     ;     ;     ;     ;     ;     ;     ;     ;     ;     ;     ;     ;     ;     ;     ;     ;     ;     ;     ;     ;     ;     ;     ;     ;     ;     ;     ;     ;     ;     ;     ;     ;     ;     ;     ;     ;     ;     ;     ;     ;     ;     ;     ;     ;     ;     ;     ;     ;     ;     ;     ;     ;     ;     ;     ;     ;     ;     ;     ;     ;     ;     ;     ;     ;     ;     ;     ;     ;     ;     ;     ;     ;     ;     ;     ;     ;     ;     ;     ;     ;     ;     ;     ;     ;     ;     ;     ;     ;     ;     ;     ;     ;     ;     ;     ;     ;     ;     ;     ;     ;     ;     ;     ;     ;     ;     ;     ;     ;     ;     ;     ;     ;     ;     ;     ;     ;     ;     ;     ;     ;     ;     ;     ;     ;     ;     ;     ;     ;     ;     ;     ;     ;     ;     ;     ;     ;     ;     ;     ;     ;     ;     ;     ;     ;     ;     ;</pre>                                                                                                    | *'      | \;*)                       |
| ;;<br>*\<*)<br>echo "Rejected"<br>;<br>*\`*)<br>echo "Rejected"<br>;<br>rsync\server*)<br>\$SSH_ORIGINAL_COMMAND<br>;<br>*<br>*<br>*<br>echo "Rejected"<br>;<br>*                                                                                                    |         | echo "Rejected"            |
| *\<*)<br>echo "Rejected"<br>:<br>*\`*)<br>echo "Rejected"<br>:<br>rsync\server*)<br>\$SSH_ORIGINAL_COMMAND<br>:<br>*)<br>echo "Rejected"<br>:<br>sssH_ORIGINAL_COMMAND<br>:<br>*)<br>echo "Rejected"<br>:<br>*)<br>echo "Rejected"<br>:<br>*)<br>echo "Rejected"<br>:<br>*)<br>echo "Rejected"<br>:<br>*)<br>echo "Rejected"<br>:<br>*)<br>echo "Rejected"<br>:<br>*)<br>echo "Rejected"<br>:<br>*)<br>*)<br>*)<br>*)<br>*)<br>*)<br>*)<br>*)<br>*)<br>*)                                                                                                    |         | ;;                         |
| <pre>echo "Rejected"     ;     echo "Rejected"     ;     echo "Rejected"     ;     echo "Rejected"     ;     sSSH_ORIGINAL_COMMAND     ;     echo "Rejected"     ;     echo "Rejected"     ;     echo "Rejected"     ; </pre>                                                                                                    | *'      | \<*)                       |
| ;<br>*(`*)<br>echo "Rejected"<br>;;<br>rsync/server*)<br>\$SSH_ORIGINAL_COMMAND<br>;<br>*)<br>echo "Rejected"<br>;<br>echo "Rejected"<br>;                                                                                                    |         | echo "Rejected"            |
| *(`*)<br>cho "Rejected"<br>;;<br>rsync\server*)<br>\$SSH_ORIGINAL_COMMAND<br>;;<br>*)<br>cho "Rejected"<br>;<br>echo "Rejected"<br>;                                                                                                    |         | ;;                         |
| <pre>echo "Rejected" ; rsync\server*) \$SSH_ORIGINAL_COMMAND ; echo "Rejected" ; source to the the the the the the the the the the</pre>                                                                                                    | *'      | (`*)                       |
| ;;<br>rsync\server*)<br>\$SSH_ORIGINAL_COMMAND<br>;;<br>*)<br>echo "Rejected"<br>;;<br>esac                                                                                                    |         | echo "Rejected"            |
| <pre>rsync\server*)  \$SSH_ORIGINAL_COMMAND ;;  *)  cho "Rejected" ;;  esac</pre>                                                                                                    |         | ;;                         |
| <pre>\$SSH_ORIGINAL_COMMAND ;; *) echo "Rejected" ;; esac</pre>                                                                                                    | rs      | sync\server*)              |
| ;;<br>*)<br>echo "Rejected"<br>;;<br>esac                                                                                                    |         | \$SSH_ORIGINAL_COMMAND     |
| *)<br>echo "Rejected"<br>;;<br>esac                                                                                                    |         | ;;                         |
| echo "Rejected"<br>;;<br>esac                                                                                                    | *       | )                          |
| ;;<br>esac                                                                                                    |         | echo "Rejected"            |
| esac                                                                                                    |         | ;;                         |
|                                                                                                    | esac    |                            |

chmod 700 ~/rsync/checkrsync

## 14.4 Test automated rsync

#### web2.example.com

First we have to tell rsync which file we dont want to sync (such as munit graph!)

vi /root/exclude\_www.txt

and make it look like this :

| /example/web/monit/      |  |
|--------------------------|--|
| /example/web/monitoring/ |  |
| /example/ssl/            |  |
| /yoursite/ssl/           |  |

and now for mail :

vi /root/exclude\_mail.txt

| /rsync/                                         |
|-------------------------------------------------|
| /.ssh/                                          |
| #if you use my monitoring script, see next page |
| server1_was_down/                               |
| .bash_history/                                  |
| .bash_logout/                                   |
| .bashrc/                                        |
| .mysql_history/                                 |

.profile/ .viminfo/

### Now we must test on web2.example.com if we can mirror web1.example.com without being prompted for vmail's password. We do this:

(We do this as root!)

web2.example.com

```
rsync -avz --delete --ignore-errors --exclude-from '/root/exclude_www.txt' -e "ssh -i /root/rsync/mirror-rsync-key"
vmail@192.168.0.104:/var/www/ /var/www/
```

### followed by :

```
rsync -avz --delete --ignore-errors --exclude-from '/root/exclude_mail.txt' -e "ssh -i /root/rsync/mirror-rsync-key"
vmail@192.168.0.104:/home/vmail/ /home/vmail/
```

You should now see that the mirroring takes place without being prompted for a password :

| receiving file list done                          |  |
|---------------------------------------------------|--|
| sent 71 bytes received 643 bytes 476.00 bytes/sec |  |
| total size is 64657 speedup is 90.56              |  |

### 14.5 Create a cron job

First we will create a script that will make sure that if for some reason web1.example.com went down, rsync will be stopped and that root as to restart manually the process.

The reason why we have to do this is because web2.example.com will take over web1.example.com for mail if it went down. New mail will then be received on web2.example.com during that period, so let say web1.example.com comes back online one hour after, all new mail during that period of time would be deleted on web2.example.com because of rsync --delete command. We will see below how to sync back both servers it that happend.

For now lets write that script.

#### On web2.example.com

vi /root/rsync\_web1

#!/bin/bash

# Script to rsync web data and mail between 2 load balanced server

# Copyright (c) 2008 blogama.org

# This script is licensed under GNU GPL version 2.0 or above

# -----

### This script has 2 purpose ###

### 1) Check connection on port 25 to master server and then rsync mail ###

### 2) Check connection on port 80 to master server and then rsync www data ###

### To be modified ###

MASTERSERVERIP="192.168.0.104"

WEBPORT="80"

SMTPPORT="25"

SSHPORT="22"

EMAIL="admin@example.com"

WWWRSYNCUSER="vmail"

WWWDIR="/var/www/"

MAILRSYNCUSER="vmail"

MAILDIR="/home/vmail/"

```
###### Do not make modifications below #######
### Binaries ###
MAIL=$(which mail)
TELNET=$(which telnet)
RSYNC=$(which rsync)
SSH=$(which ssh)
### To restore to original when problem fixed ###
if [ $1 ]; then
 if [ $1=="fix" ]; then
 if [ -f smtp_down.txt ]; then
   rm /root/smtp_down.txt
  fi
 if [ -f www_down.txt ]; then
   rm /root/www_down.txt
 fi
 fi
fi
### If already notified for SMTP problem exit ###
cd /root
if [ -f smtp_down.txt ]; then
 exit 1:
fi
### Check if server 1 is responding on SMTP. If yes rsync mail ###
### If server 1 was down, cannot rsync --delete server 2 with 1 ###
### Must resync server1 with 2 (no delete) and run /root/sync fix ###
echo "quit"
) | $TELNET $MASTERSERVERIP $SMTPPORT | grep Connected > /dev/null 2>&1
if [ "$?" -ne "1" ]; then
 $RSYNC -avz --delete --ignore-errors --exclude-from '/root/exclude_mail.txt' -e "ssh -p $SSHPORT -i /root/rsync/mirror-rsync-key" $MAILRSYNCUSER@$MASTERSERVERIP:$MAILDIR $MAILDIR }
else
```

| echo "Server 1 down. Mail sync is not working anymore" > /root/smtp_down.txt                                                                                                    |
|----------------------------------------------------------------------------------------------------|
| \$MAIL -s "Server 1 down port 25" \$EMAIL < /root/smtp_down.txt                                                                                                    |
| fi                                                                                                    |
| ######################################                                                                                                    |
| ### If already notified for HTTP problem exit ###                                                                                                    |
| cd /root                                                                                                    |
| if [ -f http_down.txt ]; then                                                                                                    |
| exit 1;                                                                                                    |
| fi                                                                                                    |
| ### Check if server 1 is responding on HTTP. If yes rsync www data ###                                                                                                    |
| (                                                                                                    |
| echo "quit"                                                                                                    |
| )   \$TELNET \$MASTERSERVERIP \$WEBPORT   grep Connected > /dev/null 2>&1                                                                                                    |
| if [ "\$?" -ne "1" ]; then                                                                                                    |
| RSYNC -avzdeleteignore-errorsexclude-from '/root/exclude_www.txt' -e "ssh -p \$SSHPORT -i /root/rsync/mirror-rsync-key" \$WWWRSYNCUSER@\$MASTERSERVERIP:\$WWWDIR \$WWWDIR \$WWDIR \$WWDIR |
| else                                                                                                    |
| echo "Server 1 down. WWW sync is not working anymore" > /root/http_down.txt                                                                                                    |
| \$MAIL -s "Server 1 down port 80" \$EMAIL < /root/http_down.txt                                                                                                    |
| fi                                                                                                    |

And make this file executable :

chmod +x /root/rsync\_web1

Of course you can put whatever you want in those files ;) If you dont put slash it will ignore the keyword recursively (ex : \*.gz), if you put slash it is for a precise location (ex : /example/ssl/).

Now we add the script to our crontab by doing the following :

crontab -e

and add this line :

```
[...]
*/5 * * * * /root/rsync_web1 >/dev/null 2>&1
[...]
```

This will run it every 5 minutes, of course you can change that to your needs.

### 14.6 What if web1.example.com was down

Generally speaking, if web1.example.com is down, you then have to :

1) rsync WEB1 TO WEB2 without --delete command :

web1.example.com

```
rsync -avz vmail@192.168.0.104:/var/www/ /var/www/
```

```
rsync -avz vmail@192.168.0.104:/home/vmail/ /home/vmail/
```

# **15.** Custom scripts for monitoring (lb1, lb2, web1, web2)

I made a few bash script to monitor the whole setup (they are a bit ugly but they work). If you make them better, feel free to mail them to me!

### 15.1 Monitoring from lb1.example.com

First we must install sendmail so lb1.example.com will be able to send mail :

apt-get install sendmail

The first script will check if the backup load balancer (lb2.example.com) is still available to takeover :

vi /root/lb2\_check

#!/bin/bash # Backup load balancer check # Copyright (c) 2008 blogama.org # This script is licensed under GNU GPL version 2.0 or above # -----### This script does 1 verification ### ### 1) Check if backup load balancer failed and send mail notification ### ### To be modified ### EMAIL="admin@example.com" ###### Do not make modifications below ####### ### Binaries ### MAIL=\$(which mail) ### To restore to original when problem fixed ### if [ \$1 ]; then if [ \$1=="fix" ]; then rm /root/lb2\_problem.txt >/var/log/ha-log exit 1; fi

fi

### Check if already notified ###
cd /root
if [ -f lb2\_problem.txt ]; then
exit 1;
fi
### Check if Heartbeat is running on hot standby ###
tail /var/log/ha-log 2>&1 | grep "Asking other side for ping node count"
if [ "\$?" -ne "1" ]; then
echo "Backup load balancer failed" > /root/lb2\_problem.txt
\$MAIL -s "Backup load balancer problem" \$EMAIL < /root/lb2\_problem.txt
fi</pre>

We make this script executable :

chmod +x /root/lb2\_check

If the lb2.example.com fails, then it will create a file /root/lb2\_problem.txt and send a mail notification. Until the file lb2\_problem.txt is there, it won't check again. Also we must empty the log file once the problem is fixed for the script to work properly.

Once the problem is fixed on lb2.example.com, please manually run :

/root/lb2\_check fix

The next script will check if any ports failed on either web1 or web2 by checking the ldirectord log file. There is already a mail notification with ldirectord but it sends millions of notification, mine only send one until you fix the problem :

vi /root/ports\_failed

### and make it look like this :

| <pre># Ldirectord ports failure check # Corynit (c) 2008 blogma.org # Corynit (c) 2008 blogma.org # This seript a licensed under GNU GPL version 2.0 or above # This seript does 1 verification ### This script does 1 verification ### This script does 1 verification ### This script does 1 verification ### This script does 1 verification ### This script does 1 verification ### This script does 1 verification ### This script does 1 verification ### This script does 1 verification ### This script does 1 verification ### This script does 1 verification ### This script does 1 verification ### This script does 1 verification ### This script does 1 verification #### This script does 1 verification #### This script does 1 verification below ###### This script does 1 verification below ###### This script does 1 verification below ###### This script does 1 verification below ###### This script does 1 verification below ###### This script does 1 verification below ###### This script does 1 verification below ###### This script does 1 verification below ####################################</pre>                                                                                                    | #!/bin/bash                                                            |
|----------------------------------------------------------------------------------------------------|------------------------------------------------------------------------|
| <pre># Copyright (c) 2008 blogama.org # This script is licensed under GNU GPL version 2.0 or above # This script is licensed under GNU GPL version 2.0 or above # This script does 1 verification ### ## This script does 1 verification ### ## This script does 1 verification ### ### 10 hock for port failure on load balanced servers ### ## To be modified ### EMALE=admin@example.com" ##### Do not make modifications below ####### ### Binaries ## MALE=admin@example.com ## Chiserset or original when problem fixed if [ \$ 1 = rins" ]: then</pre>                                                                                                    | # Ldirectord ports failure check                                       |
| <pre># This script is licensed under GNU GPL version 2.0 or above #</pre>                                                                                                    | # Copyright (c) 2008 blogama.org                                       |
| <pre>#</pre>                                                                                                    | # This script is licensed under GNU GPL version 2.0 or above           |
| <pre>### This script does 1 verification ### ### This script does 1 verification ### ### This script does 1 verification ### ### 1) Check for port faiture on load balanced servers ### ### 1) Check for port faiture on load balanced servers ### ### 1) Check for port faiture on load balanced servers ### ### 1) Check for port faiture on load balanced servers ### #### Di hort make modifications below ###### ##### Di hort make modifications below ###### ##### Di hort make modifications below ###### MAIL=\$(which mail)  for estore to original when problem fixed if [\$1]; then if [\$1=="fix"]; then m /noo/port_problem.txt &gt; /var/log/ldirectord.log f  f  ###check if already notified### ## check if already notified### cd /var/log/port_problem.log </pre>                                                                                                    | #                                                                      |
| <pre>### 1) Check for port failure on load balanced servers ### ### To be modified ### EMAIL="admin@example.com" ##### Do not make modifications below ###### ## Binaries ### MAIL=S(which mail)  ### Binaries ### MAIL=S(which mail)  ### or extore to original when problem fixed if [\$1]="fax"]; then if [\$1]="fax"]; then if [\$1=="fax"]; then if [\$1=="fax"]; then if [\$1</pre>    | ### This script does 1 verification ###                                |
| <pre>### To be modified ### EMAIL="admin@example.com" ##### To not make modifications below ##### EMAIL="admin@example.com" ##### To not make modifications below ##### Hamain@example.com ##### To not make modifications below ##### Hamain@example.com ##### To not make modifications below ##### Hamain@example.com ##### To not make modifications below ##### Hamain@example.com ##### To not make modifications below ##### Hamain@example.com ##### To not make modifications below ##### Hamain@example.com #### To not make modifications below ##### Hamain@example.com #### To not make modifications below ##### Hamain@example.com #### To not make modifications below ##### Hamain@example.com #### To not make modifications below ##### Hamain@example.com #### To not make modifications below ###### Hamain@example.com #### To not make modifications below ##### Hamain@example.com #### To not make modifications below ##### Hamain@example.com #### To not make modifications below ##### Hamain@example.com #### To not make modifications below ##### Hamain@example.com #### To not make modifications below ###### Hamain@example.com #### To not make modifications below ###### Hamain@example.com #### To not make modifications below ####### Hamain@example.com #### To not make modifications below ####################################</pre>                                                                                                    | ### 1) Check for port failure on load balanced servers ###             |
| EMAIL="admin@example.com" ##### Do not make modifications below ###### Binaries ### MAIL=s(which mail) ### Einaries ### MAIL=s(which mail) ## restore to original when problem fixed if [\$1]; then if [\$1=="fix"]; then if [\$1=="fix"]; then if       | ### To be modified ###                                                 |
| <pre>###### Do not make modifications below ###### ###### Do not make modifications below ###### MAIL=S(which mail)  ## Binaries ### MAIL=S(which mail)  ## restore to original when problem fixed if [\$1="fix"]; then if [\$1=="fix"]; then if [\$1=="fix"]; then if [</pre> | EMAIL="admin@example.com"                                              |
| <pre>### Binaries ### MAIL=\$(which mail)  #to restore to original when problem fixed if [\$1]; then if [\$1=="fix"]; then m/root/port_problem.txt &gt;/var/log/directord.log fi fi ##tcheck if already notified### cd /root if [-f port_problem.tx]; then cat /var/log/dort_problem.log cat /var/log/dort_problem.log c</pre>                                                                                   | ###### Do not make modifications below #######                         |
| MAIL=\$(which mail)  to restore to original when problem fixed  if [\$1 ]; then  if [\$1=="fix" ]; then  rm/root/port_problem.txt  >/var/log/ldirectord.log  fi  ##check if already notified### cd /root  if [-f port_problem.txt ]; then cat /var/log/ldirectord.log   grep Deleted > /var/log/port_problem.log                                                                                                    | ### Binaries ###                                                       |
| <pre>#to restore to original when problem fixed if [ \$1 ]; then     if [ \$1=="fix" ]; then         rm /root/port_problem.txt         &gt;/var/log/ldirectord.log     fi     fi ##tcheck if already notified###     cd /root     if [ -f port_problem.txt ]; then     cat /var/log/ldirectord.log   grep Deleted &gt; /var/log/port_problem.log         cat /var/log/ldirectord.log   grep Deleted &gt; /var/log/port_problem.log         cat /var/log/ldirectord.log   grep Deleted &gt; /var/log/port_problem.log         cat /var/log/ldirectord.log   grep Deleted &gt; /var/log/port_problem.log         cat /var/log/ldirectord.log   grep Deleted &gt; /var/log/port_problem.log         cat /var/log/ldirectord.log   grep Deleted &gt; /var/log/port_problem.log         cat /var/log/ldirectord.log   grep Deleted &gt; /var/log/port_problem.log         cat /var/log/ldirectord.log   grep Deleted &gt; /var/log/port_problem.log         cat /var/log/ldirectord.log   grep Deleted &gt; /var/log/port_problem.log         cat /var/log/ldirectord.log   grep Deleted &gt; /var/log/port_problem.log         cat /var/log/ldirectord.log   grep Deleted &gt; /var/log/port_problem.log         cat /var/log/ldirectord.log   grep Deleted &gt; /var/log/port_problem.log         cat /var/log/ldirectord.log   grep Deleted &gt; /var/log/port_problem.log         cat /var/log/ldirectord.log   grep Deleted &gt; /var/log/port_problem.log         cat /var/log/ldirectord.log   grep Deleted &gt; /var/log/ldirectord.log         cat /var/log/ldirectord.log   grep Deleted &gt; /var/log/ldirectord.log         cat /var/log/ldirectord.log         cat /var/log/ldirectord.</pre>                                    | MAIL=\$(which mail)                                                    |
| <pre>#to restore to original when problem fixed if [ \$1 ]; then if [ \$1=="fix" ]; then m /root/port_problem.txt &gt;/var/log/directord.log fi fi ###check if already notified### cd /root if [ -f port_problem.txt ]; then cat /var/log/directod.log   grep Deleted &gt; /var/log/port_problem.log</pre>                                                                                                    |                                                                        |
| <pre>if [ \$1 ]; then     if [ \$1=="fix" ]; then         m /root/port_problem.txt         &gt; /var/log/ldirectord.log     fi     fi</pre>                                                                                    | #to restore to original when problem fixed                             |
| <pre>if [ \$ 1=="fix" ]; then     rm /root/port_problem.txt     &gt; /var/log/ldirectord.log     fi     fi     ##check if already notified###     cd /root     if [ -f port_problem.txt ]; then     cat /var/log/ldirectord.log   grep Deleted &gt; /var/log/port_problem.log</pre>                                                                                                    | if [ \$1 ]; then                                                       |
| rm /root/port_problem.txt<br>> /var/log/ldirectord.log<br>fi<br>fi<br>###check if already notified###<br>cd /root<br>if [ -f port_problem.tx ]; then<br>cat /var/log/ldirectord.log   grep Deleted > /var/log/port_problem.log                                                                                                    | if [ \$1=="fix" ]; then                                                |
| <pre>&gt;/var/log/ldirectord.log fi fi fi ###check if already notified### cd /root if [ -f port_problem.tx ]; then cat /var/log/ldirectord.log   grep Deleted &gt; /var/log/port_problem.log</pre>                                                                                                    | rm /root/port_problem.txt                                              |
| fi<br>fi<br>###check if already notified###<br>cd /root<br>if [ -f port_problem.tx ]; then<br>cat /var/log/ldirectord.log   grep Deleted > /var/log/port_problem.log                                                                                                    | >/var/log/ldirectord.log                                               |
| fi ###check if already notified### cd /root if [ -f port_problem.tx ]; then cat /var/log/ldirectord.log   grep Deleted > /var/log/port_problem.log                                                                                                    | fi                                                                     |
| <pre>###check if already notified### cd /root if [ -f port_problem.txt ]; then cat /var/log/ldirectord.log   grep Deleted &gt; /var/log/port_problem.log</pre>                                                                                                    | fi                                                                     |
| cd /root<br>if [ -f port_problem.txt ]; then<br>cat /var/log/ldirectord.log   grep Deleted > /var/log/port_problem.log                                                                                                    | ###check if already notified###                                        |
| if [ -f port_problem.txt ]; then<br>cat /var/log/ldirectord.log   grep Deleted > /var/log/port_problem.log                                                                                                    | cd /root                                                               |
| cat /var/log/ldirectord.log   grep Deleted > /var/log/port_problem.log                                                                                                    | if [ -f port_problem.txt ]; then                                       |
|                                                                                                    | cat /var/log/ldirectord.log   grep Deleted > /var/log/port_problem.log |
| exit 1;                                                                                                    | exit 1;                                                                |
| fi                                                                                                    | fi                                                                     |

### Check if port failed ###
cat /var/log/ldirectord.log 2>&1 | grep Deleted
if [ "\$?" -ne "1" ]; then
cat /var/log/ldirectord.log | grep Deleted > /var/log/port\_problem.log
cat "Ports problem see logfile /var/log/port\_problem.log" > /root/port\_problem.txt
\$MAIL -s "Some ports failed" \$EMAIL < /root/port\_problem.txt
fi</pre>

We make it executable :

chmod +x /root/ports\_failed

This is the same as the first script, once the problem is fixed you must run :

/root/ports\_failed fix

in order to make the script running again.

Now add both scripts to your crontab :

crontab -e

\*\*\*\* /root/ports\_failed >/dev/null 2>&1

\* \* \* \* \* /root/lb2\_check >/dev/null 2>&1

### 15.2 Monitoring from lb2.example.com

Monitoring the second load balancer is important because it will tell us if the master load balancer failed and if it did, keep an eye for ports failure on web1 and web2.

First we must install sendmail so lb2.example.com will be able to send mail :

apt-get install sendmail

vi /root/ports\_check

And paste this script :

#!/bin/bash# Ldirectord ports failure check# Copyright (c) 2008 blogama.org# This script is licensed under GNU GPL version 2.0 or above

```
NOW=$(date)
### To restore to original when problem fixed ###
if [ $1 ]; then
 cd /root/
 if [ $1=="fix" ]; then
  if [ -f lb1_problem.txt ]; then
   rm /root/lb1_problem.txt
  fi
  if [ -f port_problem.txt ]; then
   rm /root/port_problem.txt
  fi
  if [ -f /root/server_problem_notified.txt ]; then
   rm /root/server_problem_notified.txt
  fi
 >/var/log/ldirectord.log
 >/var/log/ha-log
 exit 1;
 fi
fi
#check if ldirectord is running on lb2.example.com (means that lb1.example.com failed)
#$LDIRECTORD /etc/ha.d/ldirectord.cf status 2>&1 | grep running
cat /var/log/ha-log | grep "takeover complete" > /dev/null 2>&1
if [ "$?" -ne "1" ]; then
 ###check if already notified###
 cd /root
 if [ -f port_problem.txt ]; then
  cat /var/log/ldirectord.log | grep Deleted > /var/log/port_problem.log
  exit 1;
 fi
 ### Check if port failed ###
```

```
cat /var/log/ldirectord.log 2>&1 | grep Deleted
 if [ "$?" -ne "1" ]; then
  cat /var/log/ldirectord.log | grep Deleted > /var/log/port_problem.log
  echo "Ports problem see logfile /var/log/port_problem.log" > /root/port_problem.txt
 $MAIL -s "Some ports failed" $EMAIL < /root/port_problem.txt
 fi
 ### Check if already notified that master load balancer failed ###
 cd /root
 if [ -f server_problem_notified.txt ]; then
 exit 1;
 fi
 ### Notify that master load balancer failed ###
cd /root
 MESSAGE="$NOW : Master load balancer failed"
 echo $MESSAGE > lb1_problem.txt
 $MAIL -s "Master load balancer failed" $EMAIL < /root/lb1_problem.txt
 echo "notified" > server_problem_notified.txt
fi
```

### We make it executable :

chmod +x /root/ports\_check

And we add it to our crontab :

crontab -e

\* \* \* \* \* /root/ports\_failed >/dev/null 2>&1

When you get a notification from the script, please run afterward :

/root/ports\_check fix

### 15.3 Monitoring from web1 & web2

Monitoring of web cluster is already partially done with monit and munin.

The part that is not covered yet is the monitoring of MySQL replication.

Please read the following article : Repair MySQL master-master replication

MySQL monitoring is optional but on a production server, problems can happend with MySQL replication so I really recommend using those scripts or something similar to check databases consistency.

# **15.4 Monitoring from remote server**

This part is adding extra security by checking important ports (25,53,80,443) from a remote server (install dns-utils for dig):

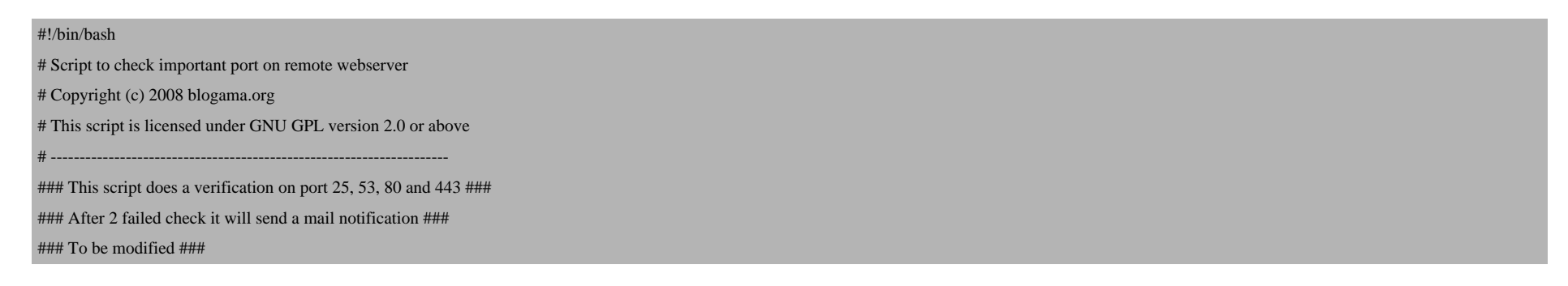

```
WEBSERVERIP="192.168.1.106"
MAILSERVERIP="192.168.1.106"
EMAIL="admin@example.com"
DNSSERVERIP="192.168.1.106"
DOMAINTOCHECKDNS="example.com"
DOMAINIP="192.168.1.106"
###### Do not make modifications below #######
### Binaries ###
MAIL=$(which mail)
TELNET=$(which telnet)
DIG=$(which dig)
### Check if already notified###
cd /root
if [ -f server_problem.txt ]; then
 exit 1;
fi
### Test SMTP ###
echo "quit"
) | $TELNET $MAILSERVERIP 25 | grep Connected > /dev/null 2>&1
if [ "$?" -ne "1" ]; then
 echo "PORT CONNECTED"
else
 if [ -f server_problem_first_time_25.txt ]; then
  echo "PORT 25 NOT CONNECTED" >> /root/server_problem.txt
 else
  echo "NOT CONNECTED" > /root/server_problem_first_time_25.txt
 fi
fi
### Test HTTP ###
echo "quit"
```

```
) | $TELNET $WEBSERVERIP 80 | grep Connected > /dev/null 2>&1
if [ "$?" -ne "1" ]; then
 echo "PORT CONNECTED"
else
 if [ -f server_problem_first_time_80.txt ]; then
 echo "PORT 80 NOT CONNECTED" >> /root/server_problem.txt
 else
 echo "NOT CONNECTED" > /root/server_problem_first_time_80.txt
 fi
fi
### Test HTTPS###
echo "quit"
) | $TELNET $WEBSERVERIP 443 | grep Connected > /dev/null 2>&1
if [ "$?" -ne "1" ]; then
 echo "PORT CONNECTED"
else
 if [ -f server_problem_first_time_443.txt ]; then
 echo "PORT 81 NOT CONNECTED" >> /root/server_problem.txt
 else
 echo "NOT CONNECTED" > /root/server_problem_first_time_443.txt
 fi
fi
### Test DNS ###
$DIG $DOMAINTOCHECKDNS @$DNSSERVERIP | grep $DOMAINIP
if [ "$?" -ne "1" ]; then
 echo "PORT CONNECTED"
else
 if [ -f server_problem_first_time_53.txt ]; then
 echo "PORT 53 NOT CONNECTED" >> /root/server_problem.txt
 else
  echo "NOT CONNECTED" > /root/server_problem_first_time_53.txt
```

fi fi ### Send mail notification after 2 failed check ### if [ -f server\_problem.txt ]; then \$MAIL -s "Server problem" \$EMAIL < /root/server\_problem.txt fi

Et voila! Feel free to send me private emails at admin [at] marchost.com or post comments here or on my page : blogama.org